# Gateway/Router Performance Measurements

**GL** Communications Inc.

818 West Diamond Avenue - Third Floor, Gaithersburg, MD 20878 Phone: (301) 670-4784 Fax: (301) 670-9187 Email: <u>info@gl.com</u> Website: <u>https://www.gl.com</u>

# **Gateway Delay Measurement**

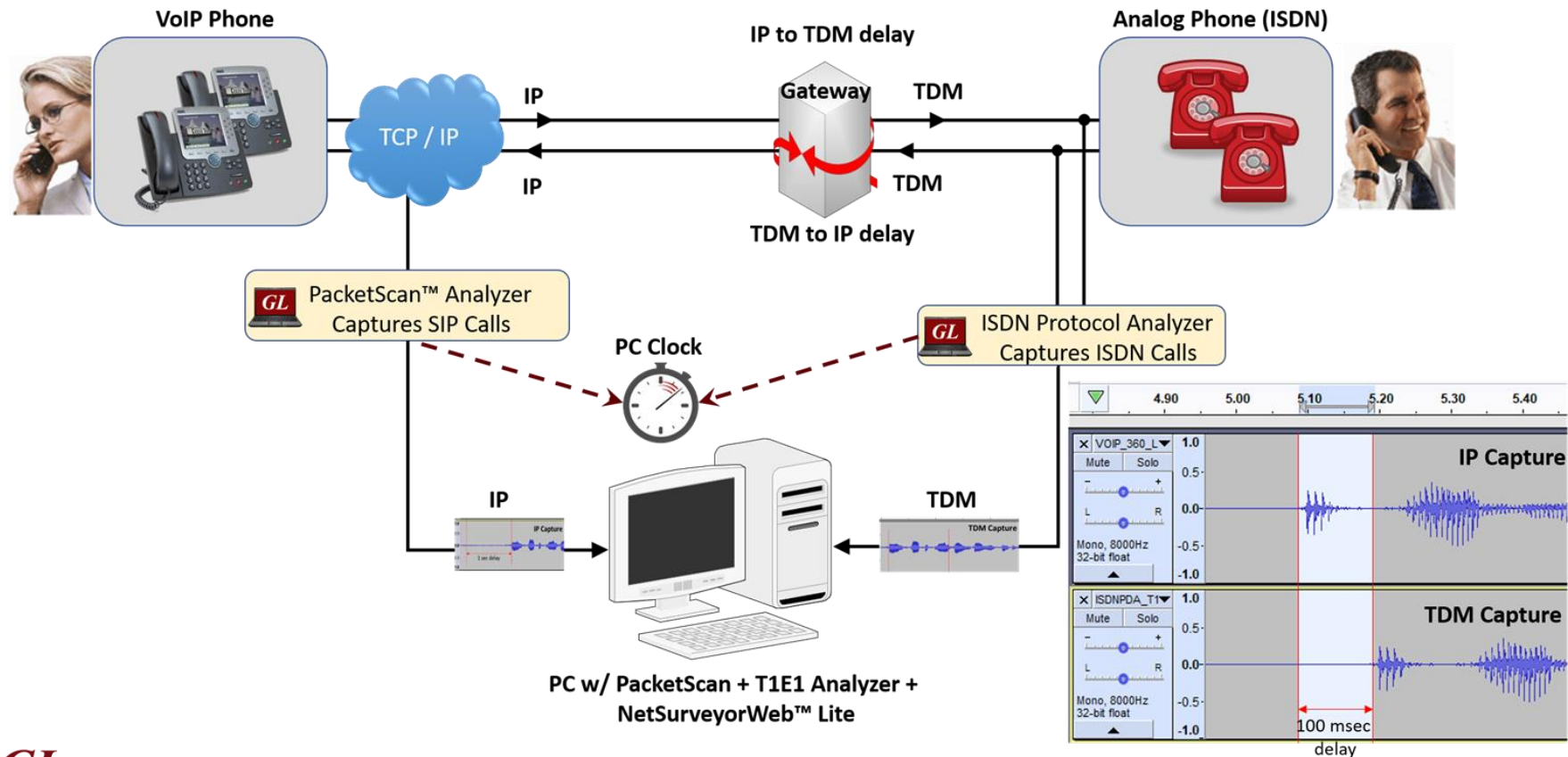

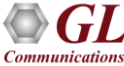

#### **Folder Permissions**

- Ensure that Read and Write permissions are provided for both T1 E1, PCMDelayMeasurement, and PacketScan installation directories.
- For example, for T1 E1, browse and select the 'C:\Program Files\GL Communications Inc\Octal Xpress E1 Analyzer\' directory.
- Share the selected folder with Read/Write permissions to access this folder through network
- Right-click on the directory and select **Properties** > **Security** tab.
- Click Edit from explorer menu. Click Add in the Permission window
- Type 'Everyone' and click 'Check Names'. Click OK to add this user group to Permissions Window.
- Provide full control to the users added and click on **Apply** and **OK**
- If any other path is used other than default path, user need to provide security permission as mentioned above.

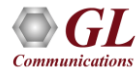

#### Configuring ACF, Traffic Recording, Export CSV in T1 E1 Protocol Analyzer

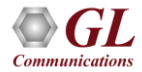

# **Start GL Server**

- In this example, we are configuring tProbe E1 Analyzer. Follow the below steps to enable call recording for tProbe applications.
- Now, double-click on the tProbe E1 Analyzer shortcut icon created on the Desktop, the application should invoke without any errors.
- In tProbe E1 Analyzer, select Special Applications > Windows
   Server Client > WCS Server. Select the options as shown in the figure and click on Start.

| Start GL Server                                                          | - 🗆 X                                             |
|--------------------------------------------------------------------------|---------------------------------------------------|
| Listen Port                                                              | Start GL Server                                   |
| Restore Default                                                          | Exit                                              |
| Server is Invisible<br>Messa                                             | aging                                             |
| <ul> <li>Send / Receive Binar</li> <li>Send / Receive ASCI</li> </ul>    | ry Messages<br>II Messages                        |
| Vers                                                                     | ion                                               |
| C Send / Receive Versi                                                   | ion 3 Messages                                    |
| <ul> <li>Send / Receive Versi</li> </ul>                                 | ion 4 Messages                                    |
| <ul> <li>Use These Settings u</li> <li>Start Server Automatic</li> </ul> | ntil Further Notice<br>cally At Analyzer Start-Up |
| L                                                                        |                                                   |

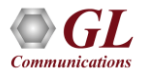

# **Configuring ISDN Protocol Analyzer**

 In tProbe E1 Analyzer, select Special Applications > Protocol Analysis. Select ISDN Analyzer, this will invoke ISDN Analyzer window.

| 👳 El Gentie - Manyzer       | 04-Dit (Auminis | trator)    | Second Applications Minday, 1 |         |                                  |           |
|-----------------------------|-----------------|------------|-------------------------------|---------|----------------------------------|-----------|
| File Config View            | vionitor intru: | sivelest   | special Applications window P | чегр    |                                  |           |
| x Port Framing              | Loop            | oback      | Protocol Analysis             | >       | HDLC Analysis                    | ected     |
|                             | RC NoL          | oopbacl    | Protocol Emulation            | >       | HDLC Playback                    | je values |
| 2 00041                     |                 | .0000000   | Windows Client Server (WCS)   | >       | Physical Layer Analysis          |           |
| 11                          |                 |            | Record / Playback File        | >       | Protocol Identifier & Classifier | _         |
| ·                           | TIJE1 AL        |            | Synchronous Trunk Record/P    | layback | ISDN Analysis                    |           |
|                             |                 |            | Dial Digits                   | >       | SS7 Analysis                     |           |
| Reset                       | All Ports       | #1         | Call Capture & Analysis       | >       | GSM Analysis                     |           |
| Sync Loss<br>HDB3 Violation |                 |            | Physical Laver Testing        | >       | GPBS (Gb) Analysis               |           |
| Carrier Loss                |                 | ×.         |                               |         | LIMTS Analysis                   |           |
| Frame Error                 |                 |            | Echo Test Solutions           | >       |                                  |           |
| Remote<br>Distant ME        |                 | - <b>Š</b> | MCBERT, HDLC, TRAU            | >       | GR-303 Analysis                  |           |
| AIS                         |                 | - <b>č</b> | AudioBridge, StripChart       | >       | V5.x Analysis                    |           |
|                             |                 |            | DCME Analyzer                 | >       | CAS Analysis                     |           |

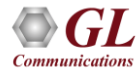

### **Configuring ISDN Protocol Analyzer**

- Now, In the protocol analyzer GUI, select Configure > Load All Options and select ISDN-NetSurveyor.ACF file from the following path C:\Program Files\GL Communications Inc\tProbe E1 Analyzer\PDA\.
- In the ISDN analyzer, click on Stream/Interface selection icon

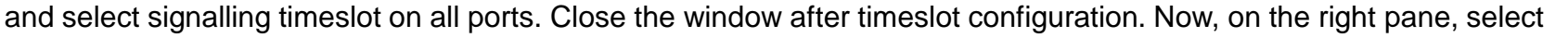

Capture File Options and change the path of Temp.hdl file to default T1 E1 installation directory.

Now, on the ISDN analyzer, click on PDA icon by to invoke Packet Data Analyzer (PDA).

| Dev TS     | lot SubCh    | Frame#       | TIME (Relative)   | Len      | Error       | Message Type<br>Q.93x     | Call Reference Value<br>Q.93x | Channel<br>Q.9 | Numbe<br>I3x |
|------------|--------------|--------------|-------------------|----------|-------------|---------------------------|-------------------------------|----------------|--------------|
|            |              |              |                   |          |             |                           |                               |                |              |
|            |              |              |                   |          |             |                           |                               |                |              |
|            |              |              |                   |          |             |                           |                               |                |              |
| C          |              |              |                   |          |             |                           |                               |                |              |
| ** Right ( | click in the | summary view | for column search | ı, seled | ction, colc | ors, aggregation, vert/ho | priz split etc.               | **             | Æ            |

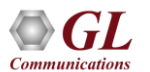

- In PDA, follow the below steps.
  - Select GUI Configurations > Configure Frame Summary, browse and select required \*.ACF file. For example, select ISDN-NetSurveyor.ACF file from the following path C:\Program Files\GL Communications tProbe E1 Analyzer\PDA.
  - Select GUI Configurations > Data Link Group, configure the East and West port as required.
     Configure the NFAS, Interface ID, Pri-D East, and Pri-D West. Close the window.

|                  | LIIK OIUU        | P                                            |                  |                  |                  |                             |
|------------------|------------------|----------------------------------------------|------------------|------------------|------------------|-----------------------------|
| 5                |                  |                                              |                  |                  |                  |                             |
| -Device          | Selection -      |                                              |                  |                  |                  |                             |
|                  |                  |                                              |                  |                  |                  |                             |
|                  | East 1           | <b>_</b>                                     | West  2          | <b>–</b>         |                  |                             |
|                  |                  |                                              |                  |                  |                  |                             |
| NFAS             | s                |                                              |                  |                  |                  |                             |
| Interfa          | ce ID            |                                              | Pri-D East 1     | -                | Pri-D West 2     | -                           |
|                  |                  |                                              |                  |                  |                  |                             |
|                  |                  |                                              |                  |                  |                  |                             |
|                  |                  |                                              |                  |                  |                  |                             |
| East             | West             | NFAS                                         | Interface ID     | Pri-D East       | Pri-D West       |                             |
|                  |                  |                                              |                  |                  |                  |                             |
| 1                | 2                | Disabled                                     | 0                | 1                | 2                |                             |
| 1<br>3           | 2<br>4           | Disabled<br>Disabled                         | 0                | 1<br>3           | 2<br>4           | Add                         |
| 1<br>3<br>5      | 2<br>4<br>6      | Disabled<br>Disabled<br>Disabled             | 0<br>0<br>0      | 1<br>3<br>5      | 2<br>4<br>6      | Add                         |
| 1<br>3<br>5<br>7 | 2<br>4<br>6<br>8 | Disabled<br>Disabled<br>Disabled<br>Disabled | 0<br>0<br>0<br>0 | 1<br>3<br>5<br>7 | 2<br>4<br>6<br>8 | Add<br>Delete               |
| 1<br>3<br>5<br>7 | 2<br>4<br>6<br>8 | Disabled<br>Disabled<br>Disabled<br>Disabled | 0<br>0<br>0      | 1<br>3<br>5<br>7 | 2<br>4<br>6<br>8 | Add<br>Delete<br>Delete All |
| 1<br>3<br>5<br>7 | 2<br>4<br>6<br>8 | Disabled<br>Disabled<br>Disabled<br>Disabled | 0<br>0<br>0      | 1<br>3<br>5<br>7 | 2<br>4<br>6<br>8 | Add<br>Delete<br>Delete All |
| 1<br>3<br>5<br>7 | 2<br>4<br>6<br>8 | Disabled<br>Disabled<br>Disabled<br>Disabled | 0<br>0<br>0      | 1<br>3<br>5<br>7 | 2<br>4<br>6<br>8 | Add<br>Delete<br>Delete All |

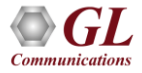

- In PDA, follow the below steps.
  - Select GUI Configurations > Traffic Recording Configurations, check the Non-Segmented and Segmented option to enable recording audio file as required. Also, user can configure number of voice segments and segment durations as required for further analysis. Click on Activate and reinvoke PDA from the T1E1 Protocol Analyzer window to see the changes. Refer to the figure.
  - Default path for Non Segmented Traffic Recording: "C:\Program Files\GL Communications Inc\Octal Xpress E1 Analyzer\VoiceFiles"
  - Default path for Segmented Traffic Recording: "C:\Program Files\GL Communications Inc\Octal Xpress E1 Analyzer\Segmented VoiceFiles"

| Traffic Recording Configuration X                        |
|----------------------------------------------------------|
| File                                                     |
| Traffic Recording                                        |
| Recording (Non Segmented)                                |
| Directory C:\Program Files\GL Communications Inc\(       |
| Record Duration 0 sec {0 to Record Entire Call Duration} |
| Include Absolute Path in CDR                             |
| Segmented Recording                                      |
| Directory C:\Program Files\GL Communications Inc\(       |
| No. of Segments 3 Segment Length 8 sec                   |
| Max Simultaneous Recordings 200                          |
| Create Subfolder Every 1 min                             |
| Activate Close                                           |

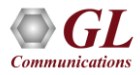

- On PDA, select File > Export CSV, check the below options..
  - > on the left pane, select required protocol
  - Provide Probe Name
  - Check the option Write Call Detail Record (CDR)
  - Check the option Write Frame Summary
  - Browse and specify CSV file saving path
  - > Click on Activate to activate the selected options.
- From the ISDN analyzer main menu, select File > Start Real-time.

| CSV Export                                         | ×                            |
|----------------------------------------------------|------------------------------|
| File                                               |                              |
| Select Protocols           ISDN         Probe Name | ISDNTest                     |
|                                                    | Append CDR Header Fields     |
|                                                    | Vrite FrameSummary           |
| - CSV Eile Configuration                           |                              |
| Directory C: Program Files (GL Com                 | 🔽 Create Protocol Sub-Folder |
| File Name: ProtocolName_ISDNTest                   | _Year_Month_Date_Hr_Min      |
| Create New File After                              |                              |
| C CSV File Size C Record Count                     | Time Duration     10     Sec |
| Activate                                           | Close                        |

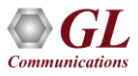

#### Configuring ACF File, Traffic Recording, CSV Export in PacketScan™

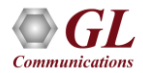

# Configuration

- The below steps are one-time configuration only, if the application is configured for auto start, user need not to follow the below steps.
- User needs to enable precision delay timer option parameter in the IPcapt.ini file located in the PacketScan installation directory (C:\Program Files\GL Communications Inc\PacketScan). Search for the below parameter, set the value to '1' and save the file.

#### PRECISE\_SYSTEM\_TIME=1

In case, Router/Gateway is not negotiated G.729B/G.729 codec then, user need to enforce G.729B/G.729 codec to negotiate the traffic. Now, edit IPprot.ini file located in the PacketScan installation directory (C:\Program Files\GL Communications Inc\PacketScan). Search for the below parameter, ensure that the value is set to '2' for G.729B and '1' for G.729.

#### FORCE\_G729\_CODEC=2

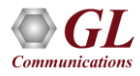

# **ACF file Configuration**

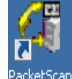

- Now, right click on the PacketScan icon <sup>PacketScan</sup> created on the desktop and select "Run as Administrator" to launch the application. The application should invoke without any errors.
- In the protocol analyzer GUI, select Configure → Load All Options and select SIP-NetSurveyor.ACF file from the following path C:\Program Files\GL Communications Inc\PacketScan.

  - On the left pane, select Capture File Options and verify that Circular Capture Buffer is checked.

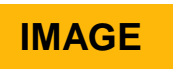

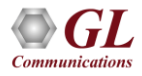

# **ACF file Configuration**

Now, on the left pane, select Capture Filter option, click on SIP in the Filter Selection and check Filter all SIP data. Similarly, click on RTP in the Filter Selection and check Filter all RTP data. Do not activate any other filters in the Capture Filter. Refer the figures. After Filter configuration, close the window.

| Capture Filters                                                                                                    | – Conturo Filtoro                                                                                                    |
|----------------------------------------------------------------------------------------------------|----------------------------------------------------------------------------------------------------|
| Filter Selection                                                                                                    | Filters                                                                                                    |
| □ ✓ Layers   ↓ MAC   ↓ ↓   ↓ ↓   ↓ ↓   ↓ ↓   ↓ ↓   ↓ ↓   ↓ ↓   ↓ ↓   ↓ ↓   ↓ ↓   ↓ ↓   ↓ ↓   ↓ ↓   ↓ ↓   ↓ ↓   ↓ ↓   ↓ ↓   ↓ ↓   ↓ ↓   ↓ ↓   ↓ ↓   ↓ ↓   ↓ ↓   ↓ ↓   ↓ ↓   ↓ ↓   ↓ ↓   ↓ ↓   ↓ ↓   ↓ ↓   ↓ ↓   ↓ ↓   ↓ ↓   ↓ ↓   ↓ ↓   ↓ ↓   ↓ ↓   ↓ ↓   ↓ ↓   ↓ ↓   ↓ ↓   ↓ ↓   ↓ ↓   ↓ ↓   ↓ ↓   ↓ ↓   ↓ ↓   ↓ ↓   ↓ ↓   ↓ ↓   ↓ ↓   ↓ ↓   ↓ ↓   ↓ ↓   ↓ ↓   ↓ ↓   ↓ ↓   ↓ ↓   ↓ ↓   ↓ </td <td><ul> <li>□ W Layers</li> <li>□ MAC</li> <li>□ P</li> <li>□ TCP</li> <li>□ UDP</li> <li>□ SCTP</li> <li>□ SIP</li> <li>□ SIP</li> <li>□ MGCP</li> <li>□ MGCP</li> <li>□ MGCACD</li> <li>□ MEGACD</li> <li>□ H 323</li> </ul></td> | <ul> <li>□ W Layers</li> <li>□ MAC</li> <li>□ P</li> <li>□ TCP</li> <li>□ UDP</li> <li>□ SCTP</li> <li>□ SIP</li> <li>□ SIP</li> <li>□ MGCP</li> <li>□ MGCP</li> <li>□ MGCACD</li> <li>□ MEGACD</li> <li>□ H 323</li> </ul> |
|                                                                                                    | Include O Exclude     Deactivate Sel     Deactivate All                                                                                                    |
|                                                                                                    |                                                                                                    |

- In PacketScan analyzer main GUI, click on PDA icon **b** to invoke PDA.
- Select GUI Configurations → Configure Frame Summary, select SIP protocol, browse and select required SIP-NetSurveyor.ACF file from the following path C:\Program Files\GL Communications Inc\PacketScan.
- Select GUI Configurations → Traffic Recording Configurations, check the Non-Segmented and Segmented option to enable recording audio file as required. Also, user can configure number of voice segments and segment durations as required for further analysis. Click on Activate to see the changes. Refer to the figure.
  - Default path for Non Segmented Traffic Recording: "C:\Program Files\GL Communications Inc\PacketScan\glwfiles"
  - Default path for Segmented Traffic Recording: "C:\Program Files\GL Communications Inc\PacketScan\Segmented glwfiles"

| Traffic Recording Configuration                                 |  |  |  |  |  |
|-----------------------------------------------------------------|--|--|--|--|--|
| File                                                            |  |  |  |  |  |
| Traffic Recording                                               |  |  |  |  |  |
| Recording (Non Segmented)                                       |  |  |  |  |  |
| Directory C:\Program Files\GL Communications Inc\F              |  |  |  |  |  |
| Record Duration <b>0</b> sec {0 to Record Entire Call Duration} |  |  |  |  |  |
| Include Absolute Path in CDR                                    |  |  |  |  |  |
| Segmented Recording                                             |  |  |  |  |  |
| Directory C:\Program Files\GL Communications Inc\F              |  |  |  |  |  |
| No. of Segments 3 Segment Length 8 sec                          |  |  |  |  |  |
| Max Simultaneous Recordings 200                                 |  |  |  |  |  |
| Create Subfolder Every 1 min                                    |  |  |  |  |  |
| Activate Close                                                  |  |  |  |  |  |

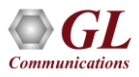

- On PDA, select File → Export CSV, check the below options.
  - > on the left pane, select required protocol
  - Provide Probe Name
  - Check the option Write Call Detail Record (CDR)
  - Check the option Write Frame Summary
  - Browse and specify CSV file saving path
  - > Click on Activate to activate the selected options
  - From the PacketScan™ main menu, select File → Start Realtime or click Start Real-time icon from the toolbar.

| CSV Export                                   |                 | ×                                                                                                    |
|----------------------------------------------|-----------------|----------------------------------------------------------------------------------------------------|
| File                                         |                 |                                                                                                    |
| Select Protocols                             | ^<br>~          | Probe Name SIPTest           Image: Write Call Detail Record (CDR)           Image: Append CDR Header Fields           Image: Write FrameSummary |
| CSV File Configuration                       |                 |                                                                                                    |
| Directory C:\Program                         | n Fil           | es\GL Comi 🔽 Create Protocol Sub-Folder                                                                                                    |
| File Name: ProtocolN<br>Create New File Afte | ame<br>r<br>Rec | e_SIPTest_Year_Month_Date_Hr_Min ord Count C Time Duration 1 MB                                                                                  |
|                                              | A               | ctivate Close                                                                                                    |

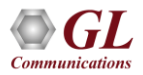

#### Auto Startup Configurations for PDA and ACF Files in PacketScan Analyzer

- The below steps are one-time configuration only, if the application is already enabled for auto start, user need not to follow the below steps.
- To auto start the protocol analyzer and PDA, follow the below steps.
  - ➢ On PDA, click on File → Export CSV this will invoke Export CSV window. Now, click on File → Save Configuration As to save the configuration in \*.cex file format. This file when loaded, it will load all the previously configured options.
- In PDA, select GUI Configuration → PDA Startup options and verify the following options
  - > Check the option "Execute Tasks on PDA Startup"
  - Check the option "Enable CSV"
  - > Select the same "\*.cex" file saved previously from the installation directory

(e.g., C:\Program Files\GL Communications Inc\PacketScan

Analyzer\\*.cex).

| PDA Startup Options X                                                                                        |  |
|----------------------------------------------------------------------------------------------------|--|
| <ul> <li>Execute Tasks On PDA Startup</li> <li>Startup Tasks</li> <li>Enable Triggers And Actions</li> </ul> |  |
| Triggers And Actions Profile                                                                                 |  |
| Enable CSV  CSV Export Profile  s\GL Communications Inc\PacketScan\SIP.cex                                   |  |
|                                                                                                    |  |

#### Auto Startup Configurations for PDA and ACF Files in PacketScan Analyzer

Now, on the protocol analyzer main GUI, click on <sup>MI</sup> Startup Options from Configure → Protocol and GUI **Options** to configure the options as shown below. Click on browse button to select the \*.ACF file. Check the option as highlighted in the below figure. Now, click on Save to over-write the selected \*.ACF file. Close the application and invoke again.

| Startup Options                                                                                                    | - 0                                                                                                    | × |
|----------------------------------------------------------------------------------------------------|----------------------------------------------------------------------------------------------------|---|
| Save Load Default                                                                                                  |                                                                                                    |   |
| Select summary columns to di<br>Menu checked options<br>Protocol standard selection<br>Network/User side selection | Load Options from File and Execute Tasks on Analyzer Startup C:\Program Files\GL Communications Inc\PacketScan\SIP-NetSurveyor.Acf |   |
| <ul> <li>Time Format</li> <li>View Filter</li> <li>View Search</li> <li>TCP Connection Options</li> </ul>          | Enable periodic trace saving     Include Physical Layer Alarms     Capt Error Details     Startup Tasks     Activate Filter        |   |
| Periodic Trace Saving Options                                                                                      | Build call detail records                                                                                                    |   |
| $F_{F_F}$ View Font Size                                                                                           | Connect to a remote database via TCP/IP                                                                                            |   |
| INI Decode Options                                                                                                 | ✓ Start real-time tracing                                                                                                    |   |
| →∑ Aggregate Summary Columns                                                                                       | Execute                                                                                                    |   |

#### Client Batch File Configuration for PCM Delay Measurement

- Now, go to "C:\Program Files\GL Communications Inc\PCMDelayMeasurement" path and edit the PcmDelayMm\_FCUCLI\_Run.bat file in Notepad. Search for the string USAGE EXAMPLES and configure the parameters as required.
  - > Enter the source folder path, destination folder path, source file type, source file codec, destination file codec as required. An example is shown below.
- For TDM, enter the source file directory path which was previously configured in the section <u>Configuring ACF, Traffic</u> <u>Recording, Export CSV in T1 E1 Protocol Analyzer</u>.
- Create Destination folder and provide security permission for this folder. Specify the same Destination folder path in the both TDM and IP scripts. For example, below TDM and PacketScan<sup>™</sup> scripts contains destination folder as "C:\Program Files\GL Communications Inc\PCMDelayMeasurement\16 bit PCM".
  - start afcucli.exe AUTO SourceFolder "C:\Program Files\GL Communications Inc\Octal Xpress E1 Analyzer\SegmentedVoiceFiles" DestinationFolder "C:\Program Files\GL Communications Inc\PCMDelayMeasurement\16 bit PCM" SourceFileType pcm SourceFileCodec alaw DestinationFileType PCM DestinationFileCodec PCM deletesourceFiles 1 MoveSourceFiles 0.

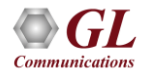

#### Client Batch File Configuration for PCM Delay Measurement

- For IP, enter the source file directory path which was previously configured in the section <u>Configuring ACF File, Traffic</u> <u>Recording, CSV Export in PacketScan™</u>. Here, user need to configure the path as mentioned in the Segmented Recordings.
  - start afcucli.exe AUTO SourceFolder "C:\Program Files\GL Communications Inc\PacketScan\SegmentedGlwFiles" DestinationFolder "C:\Program Files\GL Communications Inc\PCMDelayMeasurement\16 bit PCM" SourceFileType glw SourceFileCodec alaw DestinationFileType PCM DestinationFileCodec PCM deletesourceFiles 1 MoveSourceFiles 0.
- For more details on CLI Commands, refer to Delay-Measurement-UM.
- The destination folders configured in the above instances of afcucli.exe must be same. The same path should be provided for DELAYRECORDINGSFOLDER. The PCM Delay Measurement will fetch the files from this path.
- Now search for USAGE EXAMPLE again and enter the delay recordings folder path, left and right domain protocol, CSV write mode, CSV log path as required. An example is shown below.
  - start PcmDelayMmUtility.exe DELAYRECORDINGSFOLDER "C:\Program Files\GL Communications Inc\PCMDelayMeasurement\16 bit PCM" leftDomainProtocol VOIP RightDomainProtocol ISUP CsvWriteMode 0 CsvWriteDuration 255 CsvLogPath "C:\Program Files\GL Communications Inc\PCMDelayMeasurement\DelayMeasurementLog" EnableDebugLogs 1 DebugFolderPath "C:\Program Files\GL Communications Inc\PCMDelayMeasurement\DelayMeasurementLog\DebugLogs" EnableVQScores 0 VQTServerlp "192.168.1.58" RemoteVqtFolderPath "" KeepPcmFiles 0 CsvLogPath "" CsvWriteMode 1 CsvWriteDuration 3000

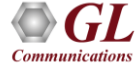

#### Client Batch File Configuration for PCM Delay Measurement

- Double click on PcmDelayMm\_FCUCLI\_Run.bat file from the following path "C:\Program Files\GL Communications Inc\PCMDelayMeasurement" to invoke Audio File Conversion Utility (AFCU) and PCM Delay Measurement Utility.
- Observe that PCM Delay measurement is started in the console window.

|               | C:\Program Files\GL Communications Inc\PCMDelayMeasurement\PcmDelayMmUtility.exe                                                                                  | —      |     | × |
|---------------|----------------------------------------------------------------------------------------------------|--------|-----|---|
| [<br>()<br>() | DELAY MEASUREMENT UTILITY CLI version 18.09.19<br>COPYRIGHT (c) 2018 GL COMMUNICATIONS INC.<br>Application Is Licensed For Part# PKV111<br>GLDK version 18.4.17.0 |        |     | ^ |
| 1             | Measurement Started                                                                                                    |        |     |   |
|               | Press<br>s: Stop<br>p: Pause<br>r: Resume                                                                                                    |        |     |   |
|               | In Progress: Total-Scan-Iterations(643) Folders-Found(1283541) Pcm-File-Pairs-Processed(44) Reports-Gene                                                          | rated( | 14) |   |
|               |                                                                                                    |        |     | ~ |

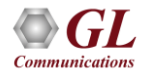

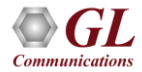

- If the CSV Loader is already configured, user need not to follow the below steps.
- To verify the web server installation, double click on NetSurveyorWeb<sup>™</sup> internet explorer shortcut on the desktop, or type in the URL as 'http://localhost/NetsurveyorWeb/' in the Internet Explorer address bar to view the web page
- Provide the User Name and Password to login to the portal. Note: Default User Name and Password = 'gl'
- Click on the Loader Configuration button option available on the main screen. This prompts the loader configuration screen as shown below. If this Loader Configuration option is not displayed on the screen by default, then from the left pane select Admin
   → CSV Loader Status option to view the loader configuration screen.
  - Path: Provide CSV file path location of CDR, Summary, and Delay measurement log files as configured in TDM and IP sections. CSV files are in the following default path:

C:\Program Files\GL Communications Inc\PacketScan\CSVFiles\SIP\CDR\

C:\Program Files\GL Communications Inc\PacketScan\CSVFiles\SIP\Frame Summary\

C:\Program Files\GL Communications Inc\Octal Xpress E1 Analyzer\CSVFiles\ISUP\CDR\

C:\Program Files\GL Communications Inc\Octal Xpress E1 Analyzer\CSVFiles\ISUP\Frame Summary\

C:\Program Files\GL Communications Inc\PCMDelayMeasurement\DelayMeasurementLog

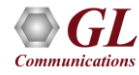

- Domain Name: Enter system domain name
- User Name: Enter the system user name
- **Password**: Enter the system password
- **Type of Records**: Select the type of records as required. It can be CDR/Summary, VBA, or Delay.
- Enable Backup: Check this option to enable CSV file backup
- Add: Click on Add to add the loader configuration. Refer to the below figure.
- Close the Loader Configuration window and Start the CSV Loader.

| Loader Configuration |                                                                  |  |
|----------------------|------------------------------------------------------------------|--|
| SV File Path         |                                                                  |  |
| Path                 | C:\Program Files\GL Comm                                         |  |
| Domain Name          | GLIROOT                                                          |  |
| User Name            | GLITTEAM                                                         |  |
| Password             | •••••                                                            |  |
| Type of Records      | <ul> <li>CDR or Summary</li> <li>∨BA</li> <li>○ Delay</li> </ul> |  |
| Enable Backup        | .∞                                                               |  |
| Backup Path          | D:\CSVFiles Add                                                  |  |

| Path                                                                                        | Domain  | Username | Password |      |        |
|---------------------------------------------------------------------------------------------|---------|----------|----------|------|--------|
| C:\Program Files\GL Communications Inc\Octal Xpress E1 Analyzer\CSVFiles\ISUP\CDR           | GLIROOT | GLITTEAM | *****    | Edit | Delete |
| C:\Program Files\GL Communications Inc\Octal Xpress E1 Analyzer\CSVFiles\ISUP\Frame Summary | GLIROOT | GLITTEAM | *****    | Edit | Delete |
| C:\Program Files\GL Communications Inc\PacketScan\CSVFiles\SIP\CDR                          | GLIROOT | GLITTEAM | *****    | Edit | Delete |
| C:\Program Files\GL Communications Inc\PacketScan\CSVFiles\SIP\Frame Summary                | GLIROOT | GLITTEAM | *****    | Edit | Delete |
| C:\Program Files\GL Communications Inc\PCMDelayMeasurement\DelayMeasurementLog              | GLIROOT | GLITTEAM | *****    | Edit | Delete |

• Now, observe that **Loader Status** is UP indicating Green LED. Also, observe that CDR and Frame Summary count is getting updated. It confirms that error free data is being received..

| Admin \ Loader Stat | us            |                 |               |                     |                     |        |
|---------------------|---------------|-----------------|---------------|---------------------|---------------------|--------|
| Loader Status       |               |                 |               |                     |                     |        |
|                     |               | oader Configura | ation Stop    | ,                   |                     |        |
| Loader Status: UP   | •             |                 |               |                     |                     |        |
| Loader Statistics   |               |                 |               |                     |                     |        |
|                     |               |                 |               |                     |                     |        |
|                     | Total Records |                 | Error Records | Insertion Rate      | Remaining CSV File  | 5      |
| CDR                 | 26568         |                 | 0             |                     |                     |        |
| Summary             | 173292        |                 | 0             |                     |                     |        |
| Ducho Statistics    | L             | _               |               |                     |                     |        |
|                     |               |                 |               |                     |                     |        |
| Probe Name          | Probe Status  | CDR Records     | Summary Reco  | rds CDR Error Count | Summary Error Count | Delete |
| ISUPTest            | DOWN          | 13334           | 80636         | 0                   | 0                   | ×      |
| SIPTest             | DOWN          | 13234           | 92656         | 0                   | 0                   | ×      |
|                     |               |                 |               |                     |                     |        |
|                     |               |                 |               |                     |                     |        |
|                     |               |                 | Show          | Errors              |                     |        |

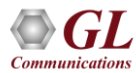

- To play the voice file in **NetSureyorWeb™** application follow the below steps
- On the left pane, click on **Config**  $\rightarrow$  **Play Config** to configure PCM/GLW and WAV file path.
- Select the required protocol.
- Enter the Probe Name as configured in PDA.
- Specify the PCM/GLW and WAV file path in the below format.
- VoiceFile Path;WavFile Path;0
- The default Play File path for VoIP protocol is
- C:\Program Files\GL Communications Inc\PacketScan;C:\WavFiles;0
- The default Play File path for ISUP protocol is
- C:\Program Files\GL Communications Inc\Octal Xpress E1 Analyzer;C:\WavFiles;0
- Provide the login credentials of the system where PCM/GLW files are located.
- After configuration, click on **Save Details.**

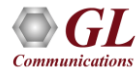

| GL NetSurveyorWeb                        |                                                                              | 1                                                                | Refresh Proto                           | ol VOIP (SIP & H323)                      |
|------------------------------------------|------------------------------------------------------------------------------|------------------------------------------------------------------|-----------------------------------------|-------------------------------------------|
| VOICE% > 90<br>IDLE% < 20<br>Delay Calls | 📰 Data 🛛 🚺 Reports                                                           | 🍯 Alarms 🛛 🙈 Users                                               | System Status at<br>2020-02-07 16:01:05 |                                           |
| Custom CDR                               | Play Configuration                                                           |                                                                  |                                         |                                           |
| CDR Default KPIs                         | Protocol(s)                                                                  | VOIP                                                             |                                         |                                           |
| Basic KPIs<br>Voice Analysis(VBA)        | ProbeName                                                                    | SIPTest                                                          |                                         |                                           |
| Delay Measurments                        | Playfile Path                                                                | C:\Program Files\GL Communicat<br>Ex. \\127.0.0.1;F:\WaveFiles;0 | tions Inc\PacketScan;D:\Wav             |                                           |
| 🤌 Config                                 | Play Login Details                                                           | GLIN112;glcomm;GLIN-112<br>Ex. username;password;127.0.0.        | 1                                       |                                           |
| Data QuickView<br>Reports QuickView      |                                                                              | Save Details                                                     |                                         |                                           |
| Column View<br>Filter View               |                                                                              |                                                                  |                                         |                                           |
| Alarm Config<br>Play Config              | Protocol         ProbeName           VOIP         SIPTest         C:\Program | PlayfilePath<br>Files\GL Communications Inc\Pack                 | PlayL<br>etScan;D:\WavFiles;0 GLIN112;g | oginDetails<br>lcomm;GLIN-112 Edit Delete |
| Protocol Config                          |                                                                              |                                                                  |                                         |                                           |

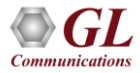

• Now, go to **NetSurveyorWeb™** application, on the left pane, under **Quick CDR** click on **Delay Calls** and observe the Average Delay IN/OUT results as shown in the below figure.

| GI                  | Data             | 🚯 Reports    | 2           | Alarms 🙇 Users          | Syster<br>2019-01 | n Status a<br>- 14 08:40 | t<br>:00 🥝   |              |              |             |             |                |                                                   |
|---------------------|------------------|--------------|-------------|-------------------------|-------------------|--------------------------|--------------|--------------|--------------|-------------|-------------|----------------|---------------------------------------------------|
| Quick CDR           | Quick CDR \ Dela | ny Calls     | -01-14      | a Time : 00-00-00 C     | 73-59-5           |                          | Ok           |              |              |             |             |                |                                                   |
| All Calls           | Today Vester     | lav Last 7 D | avs Last 3  | 30 Davs All             | 20.07.0           |                          |              |              |              |             |             |                |                                                   |
| Passed Calls        | Actions -        | Ouery Ever   | nution Time | . 0 10704 Seconds       |                   |                          |              |              |              |             |             |                |                                                   |
| Failed Calls        | · Accions ·      | Query Exer   | outon nine  | 1 : 0.10794 Seconds     |                   |                          |              |              |              |             |             |                |                                                   |
| ASL < -20           | Quick Search:    | CALL ID      |             | •                       | 0                 | 4 <                      |              |              | 🕨 🕨 Paq      | ge Size: 20 | ▼ Sart On   | der : STARTTIM | IE DESC                                           |
| AF > 90             |                  |              |             |                         | _                 |                          |              |              |              |             |             |                |                                                   |
| NOISE > 50          | -                | SINo         | GALL ID     | START TIME              | CALLER            | CALLEE                   | MinDelay_OUT | MaxDelay_OUT | AvgDelay_OUT | MinDelay_IN | MaxDelay_IN | AvgDelay_IN    | EASTFILE                                          |
| VOICE% > 90         | Call Flo         | ow 🖦 1       | 5157        | 2019-01-14 08:35:48.535 | 1008              | 4008                     | 85           | 88           | 85           | 93          | 104         | 98             | VoiceFiles\ISDN\2019-01\14\08\35\ISDNPDA_T1_2885  |
| IDLE% < 20          | eves Call Fig    | w 🖶 2        | 5156        | 2019-01-14 08:35:47.820 | 1010              | 4010                     | 85           | 89           | 86           | 113         | 125         | 117            | VoiceFiles\JSDN\2019-01\14\08\35\ISDNPDA_T1_2884  |
| LIRAY CRIIS.        | Call Fig         | ow 🖦 3       | 5155        | 2019-01-14 08:35:47.634 | 1009              | 4009                     | 87           | 90           | 88           | 103         | 108         | 105            | VoiceFiles\ISDN\2019-01\14\08\35\ISDNPDA_T1_2883  |
| Custom CDR          | Call Flo         | w 🗟 4        | 5154        | 2019-01-14 08:35:47.482 | 1006              | 4006                     | 77           | 86           | 83           | 97          | 103         | 99             | VoiceFiles\JSDN\2019-01\14\08\35\ISDNPDA_T1_2882  |
| CDR                 | Call Flo         | w 🖶 5        | 5153        | 2019-01-14 08:35:47.164 | 1007              | 4007                     | 85           | 86           | 85           | 94          | 99          | 96             | VoiceFiles\JSDN\2019-01\14\08\35\ISDNPDA_T1_2881  |
| F VBS and Delay     | Call Fig         | ow 🖶 6       | 5152        | 2019-01-14 08:35:46.759 | 1004              | 4004                     | 84           | 85           | 84           | 102         | 107         | 103            | VoiceFiles\ISDN\2019-01\14\08\35\ISDNPDA_T1_2880  |
| VBS and Delay       | Call Flo         | ow 🖦 7       | 5151        | 2019-01-14 08:35:46.279 | 1003              | 4003                     | 84           | 85           | 84           | 98          | 100         | 98             | VoiceFiles\JSDN\2019-01\14\08\35\ISDNPDA_T1_2879  |
| Default KDIs        | eves Call Fig    | iw 🖶 8       | 5150        | 2019-01-14 08:35:45.816 | 1002              | 4002                     | 84           | 88           | 87           | 111         | 114         | 113            | VoiceFiles\JSDN\2019-01\14\08\35\ISDNPDA_T1_2878  |
| Colduct Kris        | Call Fig         | ow 🖦 9       | 5149        | 2019-01-14 08:35:45.474 | 1000              | 4000                     | 85           | 93           | 88           | 98          | 99          | 98             | VoiceFiles\ISDN\2019-01\14\08\35\ISDNPDA_T1_2877_ |
| Basic KPIs          | Call Flo         | w 🗟 10       | 5148        | 2019-01-14 08:35:44.698 | 1005              | 4005                     | 85           | 85           | 85           | 104         | 109         | 107            | VoiceFiles\ISDN\2019-01\14\08\35\ISDNPDA_T1_2876  |
| Voice Analysis(VBA) | Call Flo         | w 🖶 11       | 5147        | 2019-01-14 08:35:43.821 | 1001              | 4001                     | 88           | 91           | 89           | 103         | 111         | 108            | VoiceFiles\ISDN\2019-01\14\08\35\ISDNPDA_T1_2875. |
| Delay Measurments   | Call Fig         | w 🔒 12       | 5146        | 2019-01-14 08:34:46.033 | 1008              | 4008                     | 85           | 88           | 87           | 93          | 97          | 95             | VoiceFiles\ISDN\2019-01\14\08\34\ISDNPDA_T1_2874  |
| 🍅 MailBox 🔹         |                  | -            |             |                         |                   |                          |              |              |              |             |             |                |                                                   |

• Click on **play** icon available for each call in the log to play the CDR call files directly as shown below.

|                         |                                 |                                  |         |                 | 💜 🔷 Re                 | iresh                       | Prot              | ocol (VO) | IP (SIP & H32                  | :3)        | 💙 Туре СС                         | R                                                                                  | <b>~</b>      | e e     | TH      |
|-------------------------|---------------------------------|----------------------------------|---------|-----------------|------------------------|-----------------------------|-------------------|-----------|--------------------------------|------------|-----------------------------------|------------------------------------------------------------------------------------|---------------|---------|---------|
|                         | P Data                          | 🔥 Re                             | ports   | 😭 Alarms        | 🍂 Users                | System Stat<br>2020-07-15 1 | tus at<br>8:15:26 |           |                                |            |                                   |                                                                                    |               |         |         |
| Quick<br>Date :<br>Toda | CDR \ A                         | I Calls<br>7-15 2<br>rday Last 7 | 020-0   | 7-15 Time : (   | 00:00:00 🗘             | 23:59:59                    | Ok                |           |                                |            |                                   |                                                                                    |               |         |         |
| Qu                      | J <b>End to E</b><br>uick Searc | nd Callflow                      | fficSum | NID V           | xecution Time : (      | 0.12496 Seconds             | <b>d d d</b>      |           |                                |            | Page Size: 20                     | ▼ Sort Order                                                                       | : STARTTIME   | DESC    |         |
|                         |                                 |                                  | SINo    | Calling Number  | Called Nurr            | ıber Star                   | tTime             |           | Duration                       | Call Succe | ss Voice Quality-L                | Voice Quality-R                                                                    | Failure Cause | C_MOS-L | C_MOS-R |
|                         | Call Flo                        | w EDD                            | 1       | 1828@192.168.12 | 2.92 1828@192          | .168.13.51 202              | 0-07-15 18:1      | 13:19.255 | 00:01:35.298                   | 1          | Good                              | Good                                                                               | 0             | 4.20    | 4.20    |
|                         | Call Flo                        | w <b>EOD</b>                     | 2       | 1817@192.168.12 | 2.92 1817@192          | .168.13.51 202              | 0-07-15 18:1      | 12:51.740 | 00:02:29.172                   | 1          | Good                              | Good                                                                               | 0             | 4.20    | 4.20    |
|                         | Call Flo                        | w EOD                            | 3       | 1814@192.168.12 | 2.92 1814@192          | 168.13.51 202               | 0-07-15 18:1      | 12:45.947 | 00:01:05.298                   | 1          | Good                              | Good                                                                               | 0             | 4.20    | 4.20    |
|                         | ©wa                             | veSurfer                         |         | Download w      | av file : <u>12575</u> | 8.wav                       | - M M             | -}=:}     | 110 11 11 110 <b>(</b> 1 - s m | e          | id)+100++++++(++++ <b>0)</b> /40+ | ₩ <u>0</u> +++\$\$\$\$\$\$\$\$\$\$\$\$\$\$\$\$\$\$\$\$\$\$\$\$\$\$\$\$\$\$\$\$\$\$ |               |         |         |
|                         |                                 |                                  |         |                 | H Backwar              | d 🕨 ÞPlay /                 | II Pause          | Forv      | vard 🔹 🕸                       | ggle Mute  | e                                 |                                                                                    |               |         |         |

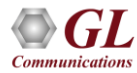

• User can click on the **Call Flow** available for each call to view the call flow as shown in the screen below.

|                                                     | Protocol VOI    | P (SIP & H323)                          | V Type CDR V                       | 2 9                                                                                                    |
|-----------------------------------------------------|-----------------|-----------------------------------------|------------------------------------|----------------------------------------------------------------------------------------------------|
| 🖪 Data 🚺 Reports 🕑 A                                | larms 🍂 Users : | System Status at<br>2020-07-15 18:40:54 |                                    |                                                                                                    |
| Quick CDR \ All Calls GG Back TRAFFICSUMID : 126239 |                 |                                         | Response 0.03125<br>Time : Seconds |                                                                                                    |
| Call Graph View                                     |                 |                                         |                                    |                                                                                                    |
|                                                     |                 | (                                       |                                    |                                                                                                    |
| 192.168.12.92<br>SIP                                |                 | 192.168.13.51<br>SIP                    |                                    |                                                                                                    |
|                                                     |                 |                                         | ====== SIP Layer ======            | A                                                                                                    |
| 2020-07-15 18:37:24.606 5060                        | INVITE          | 5060                                    | HDR<br>HDR<br>HDR                  | = INVITE sip:0286@192.168.<br>= Via: SIP/2.0/UDP 192.168<br>= Max-Forwards: 70                                                  |
| 2020-07-15 18:37:24.617 5060                        | 100 Trying      | 5060                                    | HDR<br>HDR<br>HDR                  | <pre>= Allow: INVITE,BYE,CANCEL = From: 0286 <sip:0286@192 0286="" <sip:0286@192.1<="" =="" pre="" to:=""></sip:0286@192></pre> |
| 2020-07-15 18:37:24.627 5060                        | 180 Ringing     | 5060                                    | HDR<br>HDR                         | = Call-ID: GL-MAPS-7324-91<br>= CSeq: 1 INVITE                                                                                  |
| 2020-07-15 18:37:24.756 5060                        | 200 OK          | 5060                                    | HDR<br>HDR<br>HDR                  | = Contact: 0286 <sip:02860<br>= Content-Type: applicatio<br/>= Content-Length: 238</sip:02860<br>                               |
| 2020-07-15 18:37:24.766 5060                        | ACK             | 5060                                    | BODY                               | =<br>= V=0<br>= 0=0286 30003441 1 TN TP4                                                                                        |
| 2020-07-15 18:39:18.435 5060                        | BYE             | 5060                                    | BODY<br>BODY<br>BODY               | = 5=51P Call<br>= c=IN IP4 192.168.12.92                                                                                        |
| 2020-07-15 18:39:18.444 5060                        | 200 OK          | 5060                                    | BODY<br>BODY<br>BODY               | = t=0 0<br>= m=audio 3542 RTP/AVP 0 8<br>= a=rtpmap:0 PCMU/8000                                                                 |

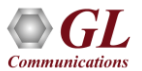

• From the top menu list click **Reports** tab to view the call related KPIs for the selected protocol type as shown in the figure below.

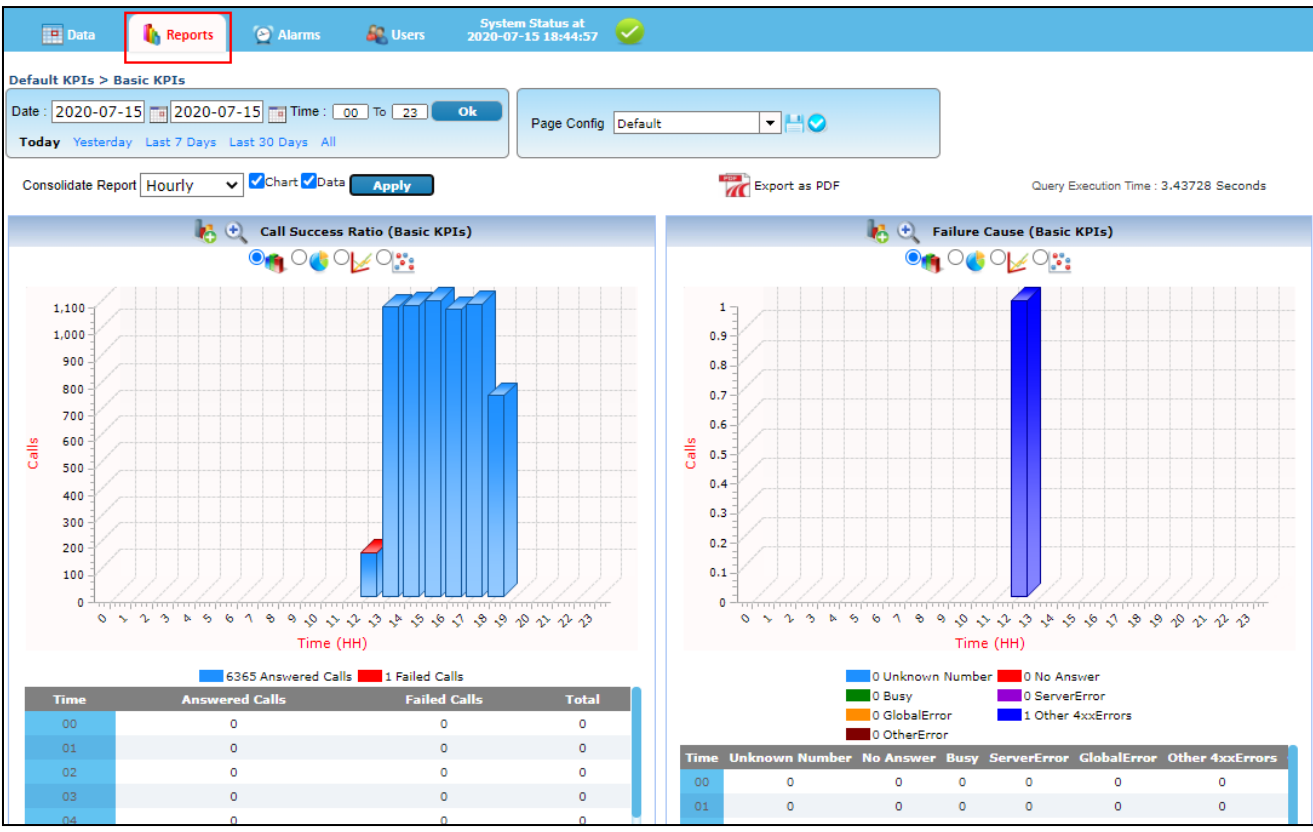

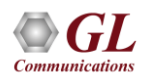

0

# **Filtering Calls**

- To create custom filter profiles, perform the following steps:
- On the left pane, select **Config**  $\rightarrow$  **Filter View**.
- Click on 'Add Filter' to add the filter and select the column to be filtered from the drop-down list. For example, select **Called Number** column to filter the data. If the filter is already existed, then user can click on delete icon and can able to add the required filter.
- Ensure that **EqualTo** expression is selected, user can change the expression as required, to change the expression mouse over on **EqualTo** link and change the logical expression.
- Check the 'Yes' option.
- Mouse over on 'And' link to select 'And'/ 'OR' logical operators between two filters. In this example 'And' operator is selected.
- Enter the name as required for the created filter profile in the **New Profile Name** and click **Save**. Refer to the figure.

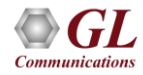

# **Filtering Calls**

| Filters                                  |                                                                                   |       |                 |
|------------------------------------------|-----------------------------------------------------------------------------------|-------|-----------------|
| New Profile Name                         | Called Number - Save                                                              | Clear |                 |
| Add Filter Clear All Show Expression     | Basic O Expression                                                                |       |                 |
| Filter1 AND X<br>Called Number Y EqualTo | 0487@192.168.13.51<br>Ex: user2@gl.com (or)<br>9454471117@192.168.10.2;user=phone | And   | Add Condition 🗙 |

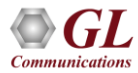

# **Apply Custom Filter Profile**

The Saved custom filter can be applied on the data to view the data as customized. To view the customized data, do the following:

On the left pane, click on Custom CDR → CDR, select the required filter. For example, select Called Number filter. Refer to the below figure.

| GL NetSurveyorWeb     |                                              | 🚀 🦚 Refresh                   | Protocol VOIP (SIP & H323)             |
|-----------------------|----------------------------------------------|-------------------------------|----------------------------------------|
| 📻 Quick CDR 🔹 👻       | 🖪 Data 🚯 Reports 🕑 Alarms                    | System<br>System 2020-07-2    | Status at 07 10:38:26                  |
| All Calls             |                                              |                               |                                        |
| Failed Calls          |                                              |                               |                                        |
| Passed Calls          | Date : 2020-07-15 📷 2020-07-27 📷 Time : (    | 00:00:00 🗘 23:59:59           |                                        |
| Good Quality Calls    | Today Yesterday Last 7 Days Last 30 Days All |                               | Y No Filter 🗸                          |
| Poor Quality Calls    | End to End Callflow Actions      Ouerv       | Execution Time : 0.13893 Seco | No Filter                              |
| Fair Quality Calls    |                                              |                               | Called Multiper                        |
| Longer Duration Calls | Quick Search: 🕐 TrafficSumID 🗸               | 60                            |                                        |
| Voice Calls           |                                              |                               |                                        |
| Custom CDR V          | SINo Calling Number                          | Called Number                 | StartTime Duration Call Succe          |
|                       | Call Flow () 1 0487@192.168.                 | 12.92 0487@192.168.13.51      | 2020-07-16 19:08:18.229 00:01:19.847 1 |
| CDR                   | Call Flow Copp 2 0485@192.168.               | 12.92 0485@192.168.13.51      | 2020-07-16 19:08:17.707 00:01:11.645 1 |
| Priority NOI Calls    | Call Flow Con 3 0474@192.168.                | 12.92 0474@192.168.13.51      | 2020-07-16 19:08:14.585 00:01:12.351 1 |

# **Apply Custom Filter Profile**

• The data as per the applied filter profile is displayed in the CDR view. The applied filter conditions are displayed in the below figure.

| 🖪 Data 🥼 Reports 🕑 Alarms 🔒                               | Syster<br>Users 2020-07 | m Status at             |                    |                     |                 |                  |               |
|-----------------------------------------------------------|-------------------------|-------------------------|--------------------|---------------------|-----------------|------------------|---------------|
| Custom CDR \ CDR Date : 2020-07-15 2020-07-27 Time : 00:0 | 00:00 🗘 23:59:59        |                         |                    | Page Config         |                 | - 4 ⊘            |               |
| Today Yesterday Last 7 Days Last 30 Days All              | ution Time : 0.38578 Se | conds                   | alled Number 👻     |                     |                 |                  |               |
| Quick Search: 10 TrafficSumID                             | 60                      |                         |                    | Page Size: 20       | ♥ Sort Order    | STARTTIME DESC   |               |
| SINo Calling Number                                       | Called Number           | StartTime               | Duration Call Succ | ess Voice Quality-L | Voice Quality-R | Failure Cause C_ | IOS-L C_MOS-R |
| Call Flow Coll Flow 0487@192.168.12.92                    | 0487@192.168.13.51      | 2020-07-16 19:08:18.229 | 00:01:19.847 1     | Good                | Good            | 0 4.2            | 0 4.20        |
| Call Flow Coll Flow 2 0487@192.168.12.92                  | 0487@192.168.13.51      | 2020-07-16 18:57:08.670 | 00:07:12.733 1     | Good                | Good            | 0 4.2            | 0 4.20        |
| Call Flow () 3 0487@192.168.12.92                         | 0487@192.168.13.51      | 2020-07-16 18:46:20.628 | 00:07:23.367 1     | Good                | Good            | 0 4.2            | 0 4.09        |
| Call Flow Coll Flow 4 0487@192.168.12.92                  | 0487@192.168.13.51      | 2020-07-16 18:35:14.207 | 00:04:46.713 1     | Good                | Good            | 0 4.2            | 0 4.20        |
| Call Flow Coll Flow 0487@192.168.12.92                    | 0487@192.168.13.51      | 2020-07-16 18:24:03.585 | 00:01:16.987 1     | Good                | Good            | 0 4.2            | 0 4.20        |
| Call Flow Coll Flow 6 0487@192.168.12.92                  | 0487@192.168.13.51      | 2020-07-16 18:13:00.405 | 00:09:37.995 1     | Good                | Good            | 0 4.2            | 0 4.20        |
| Call Flow () 7 0487@192.168.12.92                         | 0487@192.168.13.51      | 2020-07-16 18:01:58.527 | 00:04:28.729 1     | Good                | Good            | 0 4.2            | 0 4.20        |
| Call Flow Com 8 0487@192.168.12.92                        | 0487@192.168.13.51      | 2020-07-16 17:50:54.423 | 00:05:54.551 1     | Good                | Good            | 0 4.2            | 0 4.20        |
| Call Flow () 9 0487@192.168.12.92                         | 0487@192.168.13.51      | 2020-07-16 17:39:43.999 | 00:05:58.709 1     | Good                | Good            | 0 4.2            | 0 4.18        |

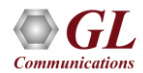

#### **Delay Measurement**

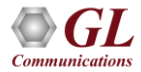

#### **Networks in Transition**

- Transition to All IP may be Slow at the Edge but Fast at the Core
- Carriers transitioning faster than enterprises
- Technology pressuring transitioning faster
- Enterprises reluctant to transition until ROI is met
- Gateways provide the bridge for economical transition

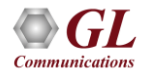

#### What is a Gateway?

• Interworking between different networks, communication protocols, codecs, physical

connections

- Conversion from one technology to another
  - ➤ Wired to/from Wireless, Analog to/from TDM, TDM to/from IP
- Conversion of signaling and/or media,
  - > CAS to/from ISDN, ISDN to/from SS7, SIGTRAN to/from SS7
  - > TDM (Alaw, uLaw) to/from Packet (G.729, G.722, AMR, etc)
- Impairments Delay, Bit Errors, Jitter, Loss, Out of Sequence

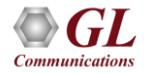

# **Factors Affecting Voice Quality**

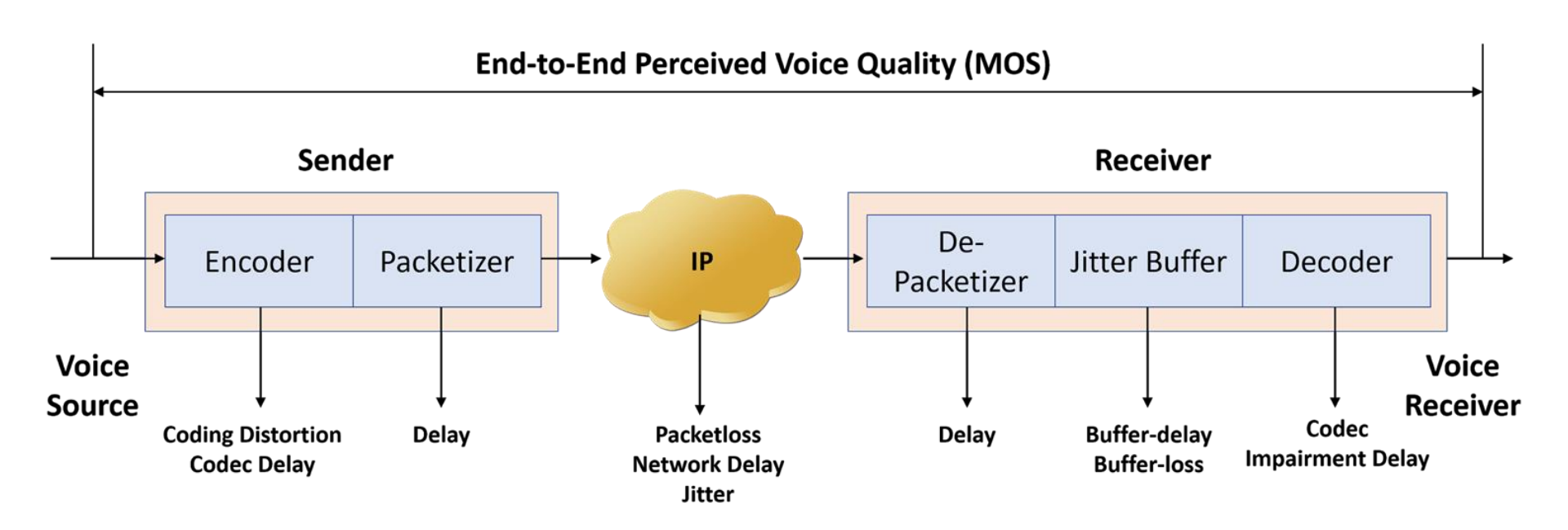

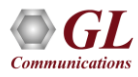

# **Network & Gateway Impact on Listening Quality**

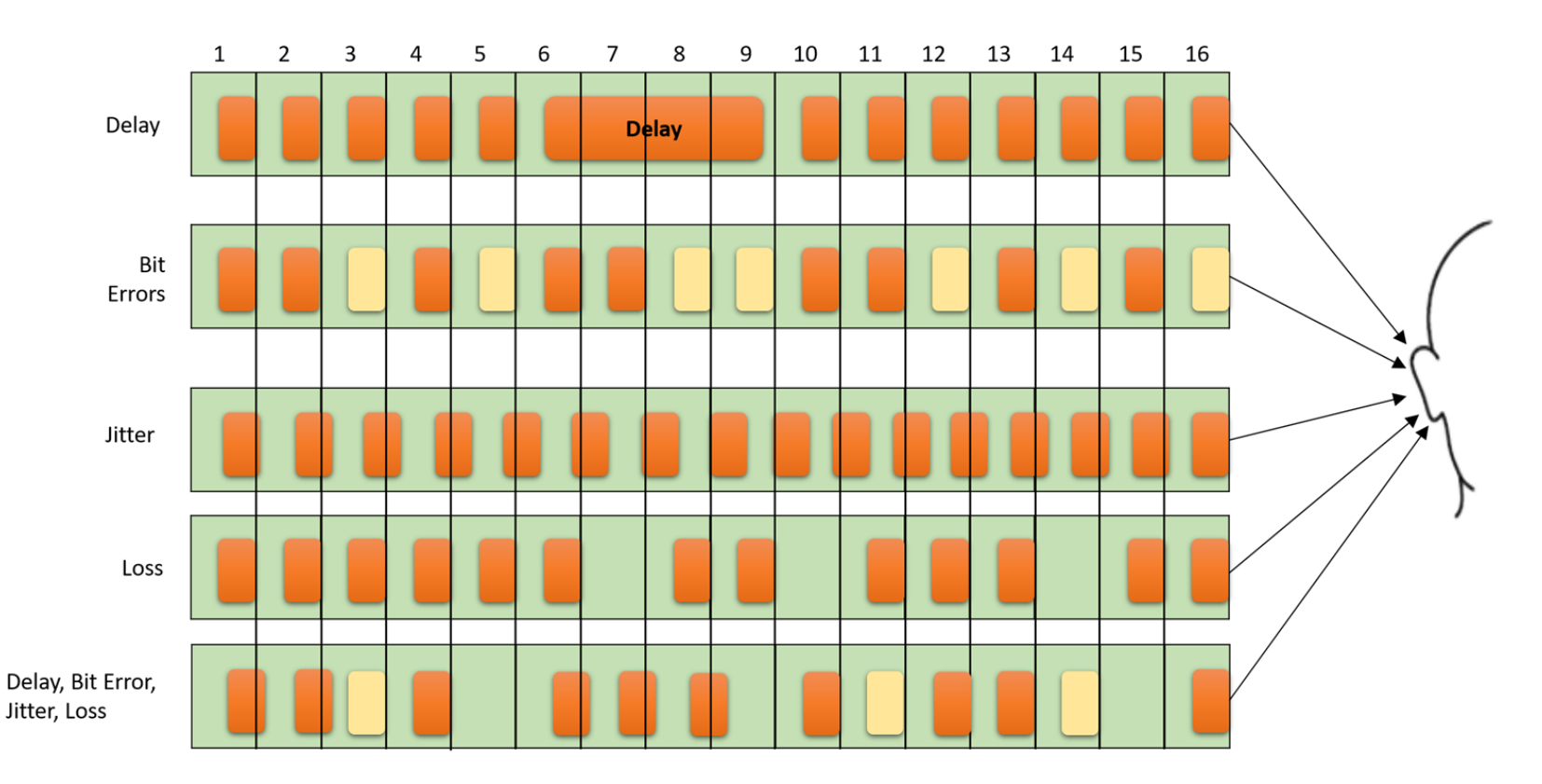

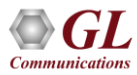

# **One Way Delay**

| One Way Delay (msec) | Perceived Quality               |
|----------------------|---------------------------------|
| 0-100                | Acceptable for most users       |
| 100-150              | Acceptable but perceptible      |
| 150-250              | Typical of Satellites; annoying |
| 250+                 | Unacceptable for general        |

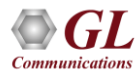

#### **Codec Comparison - No Packet Loss**

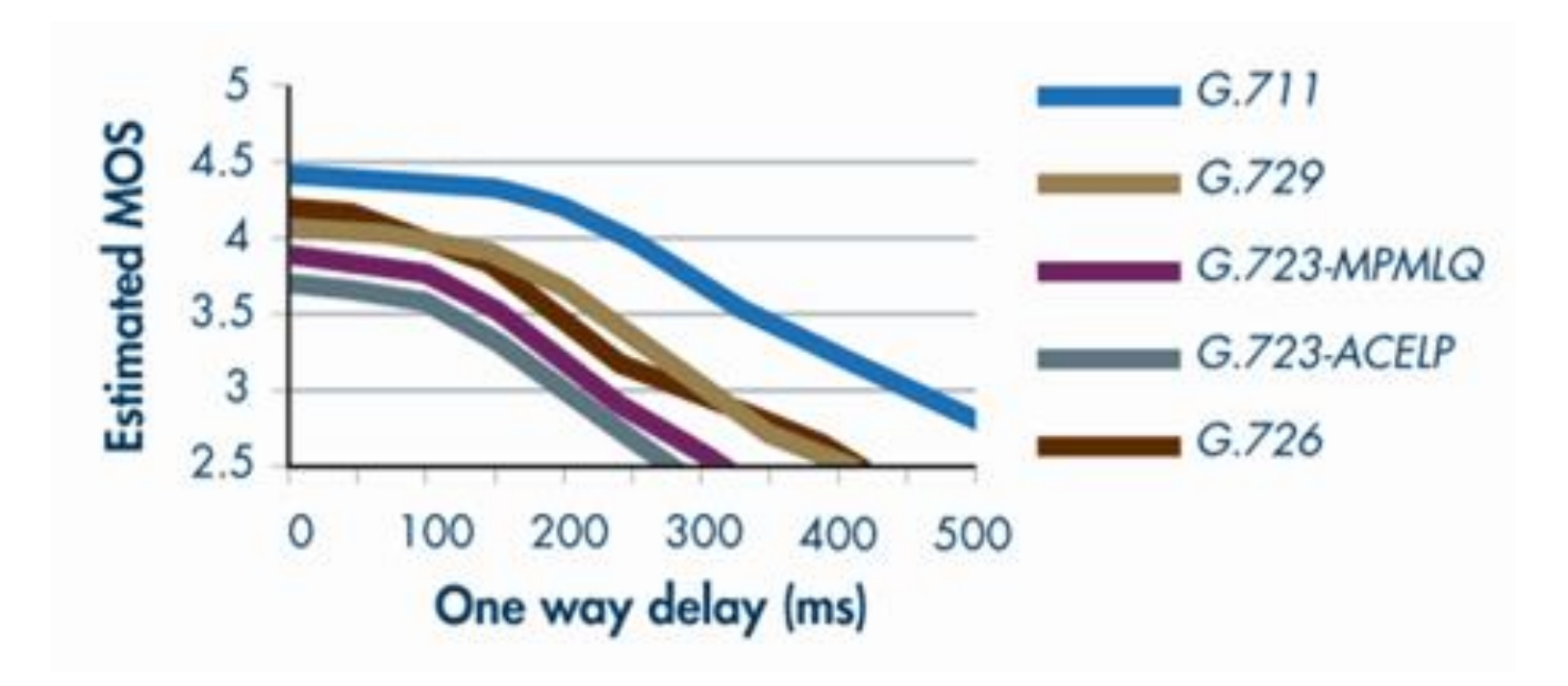

From Robert Pepper - Cloud Communications Advisor

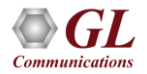

#### **Robust to Jitter and Packet Loss**

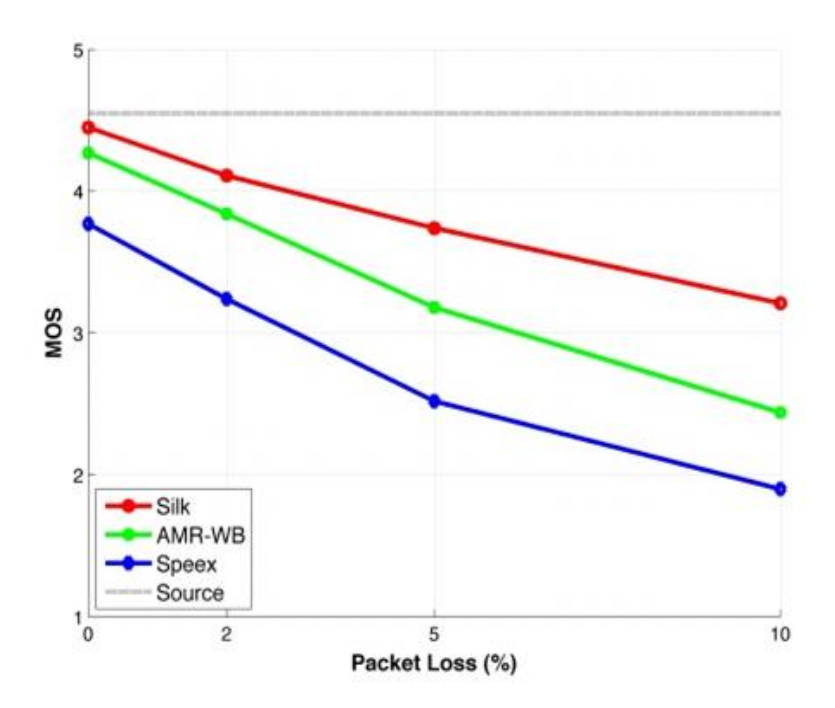

MOS scores for Wideband speech signals at different packet loss rates. All codecs were operated at a bitrate of 18.25 kbps.

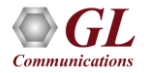

From Jonathan Christensen, eComm 2009

# **Other Impairments**

- Echo Cancellation Line echo and Acoustic echo
- Digit transmission
  - ▶ Inband DTMF, MF, MFC-R2
  - > Out-of-band DTMF, MF, MFC-R2
- Fax transmission
  - Pass thru
  - ≻ T.38
- Background noise (C-message)

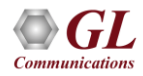

# **Signaling Gateway**

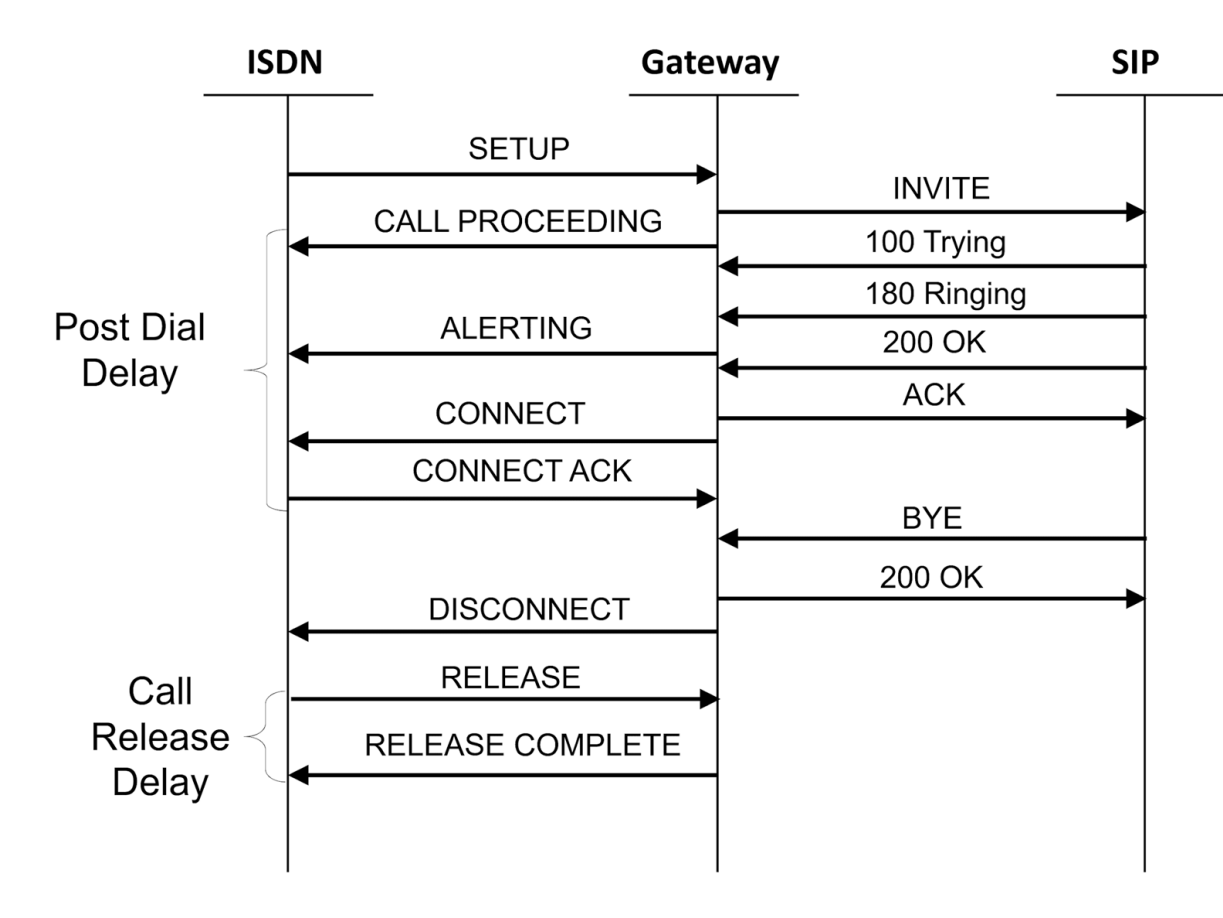

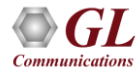

# **Various Signaling Metrics**

- Dial tone delay off hook to dial tone
- Post dial delay last digit to ringback
- Answer signal delay answer indication delay
- <u>Call setup delay</u> last digit to far end ring
- Dial to ring delay same as above
- <u>Call release delay</u> on hook to on hook
- Successive call delay minimum intercall delay
- Simultaneous sustained calls
- <u>Maximum call rate</u> in calls/sec

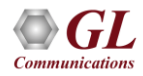

#### **ATA, Gateway Architecture**

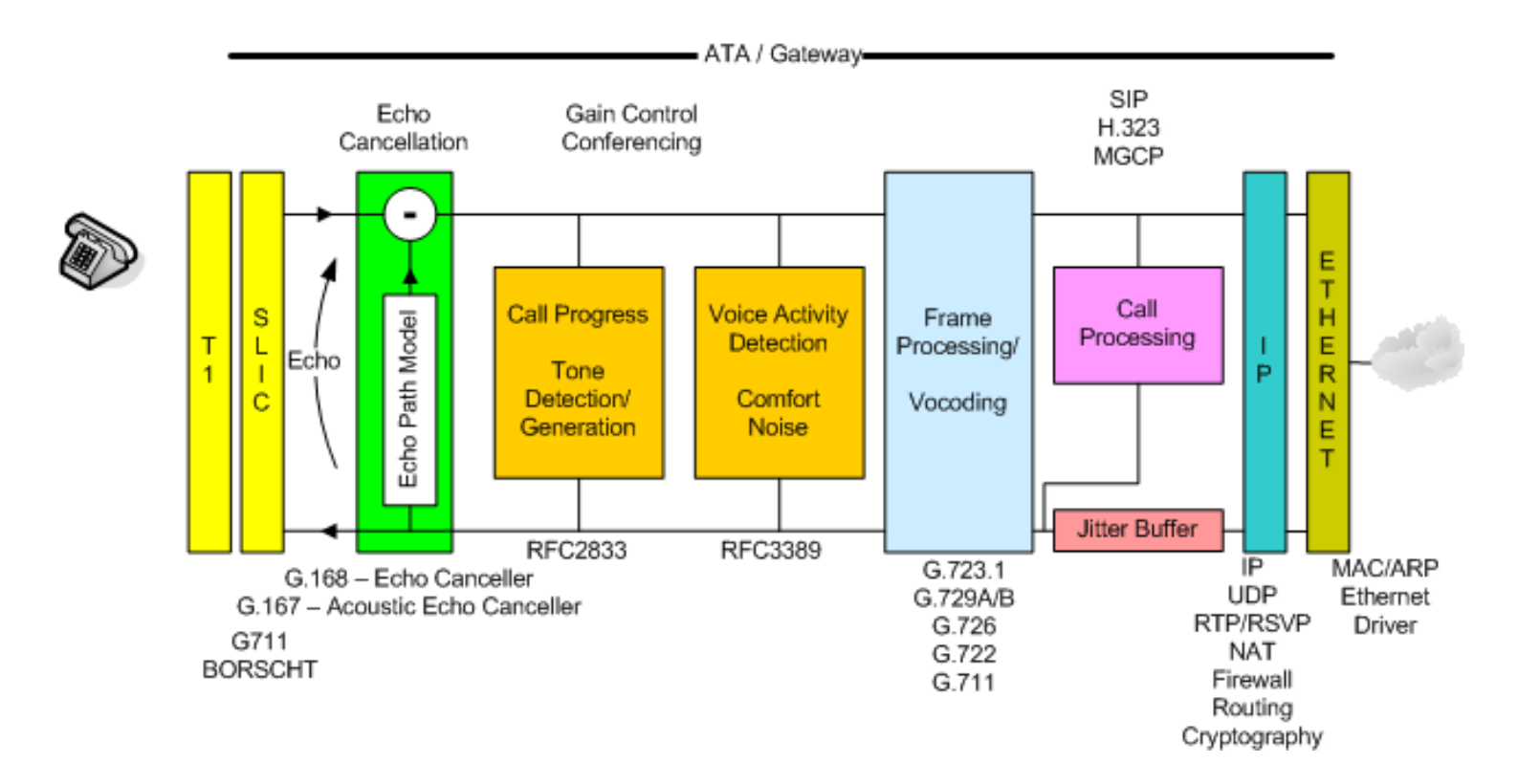

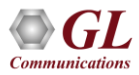

#### Basic Test Tools for Gateway Performance Measurements

- <u>Call Emulation</u> MAPS<sup>™</sup> ISDN, MAPS<sup>™</sup> SS7, MAPS<sup>™</sup> SIP, etc
- Protocol Analysis PacketScan, SS7 and ISDN Protocol Analyzer, etc.
- <u>Detailed Analysis and Call Capture</u> companion software
- <u>NetSurveyorWeb<sup>™</sup> Lite</u> tens of thousands of calls to fifty thousand calls
- <u>NetSurveyorWeb</u><sup>™</sup> hundreds of thousands of calls to millions of calls

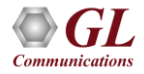

# **Gateway Delay Internals**

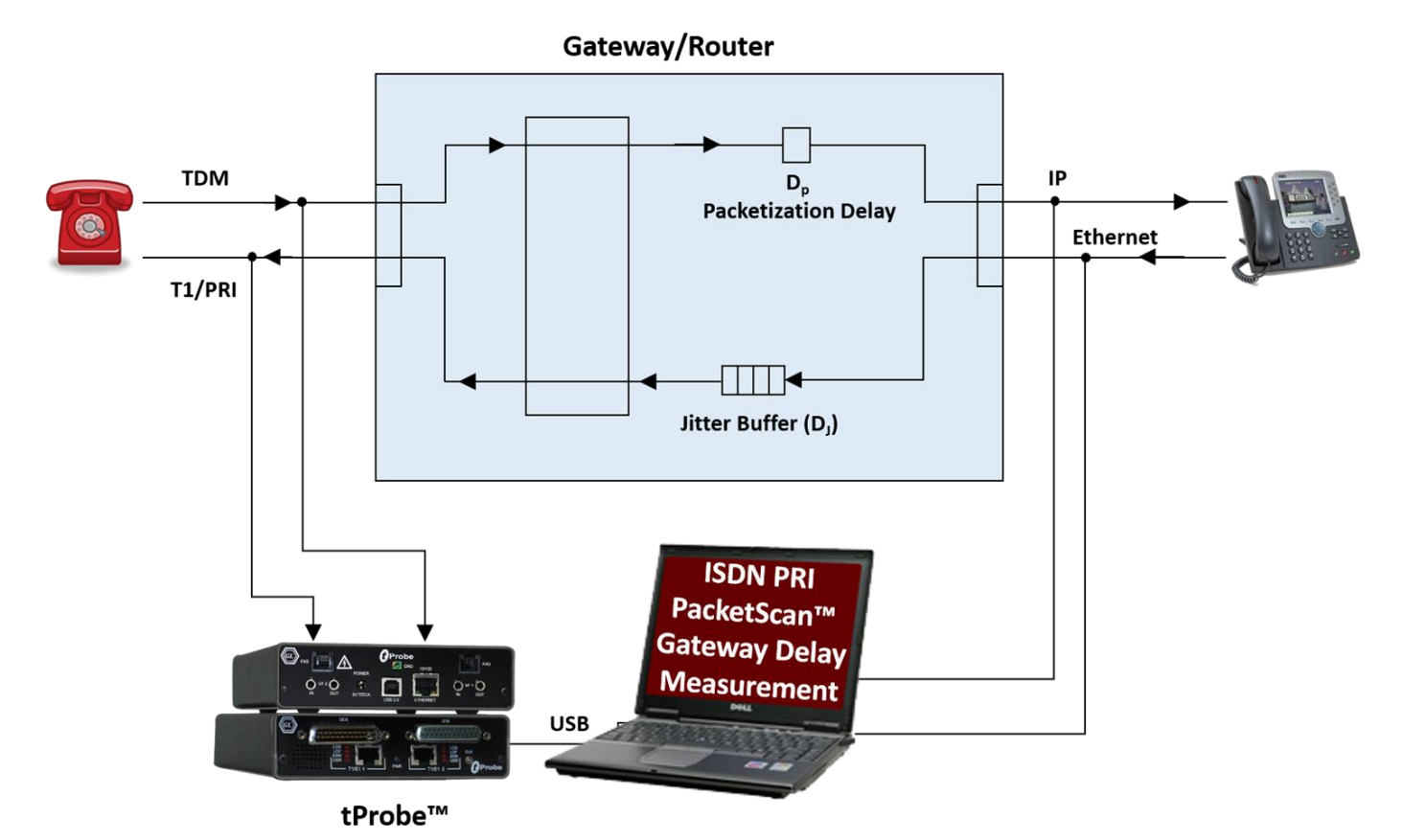

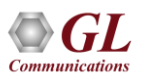

# **Gateway Delay Measurement (cont.)**

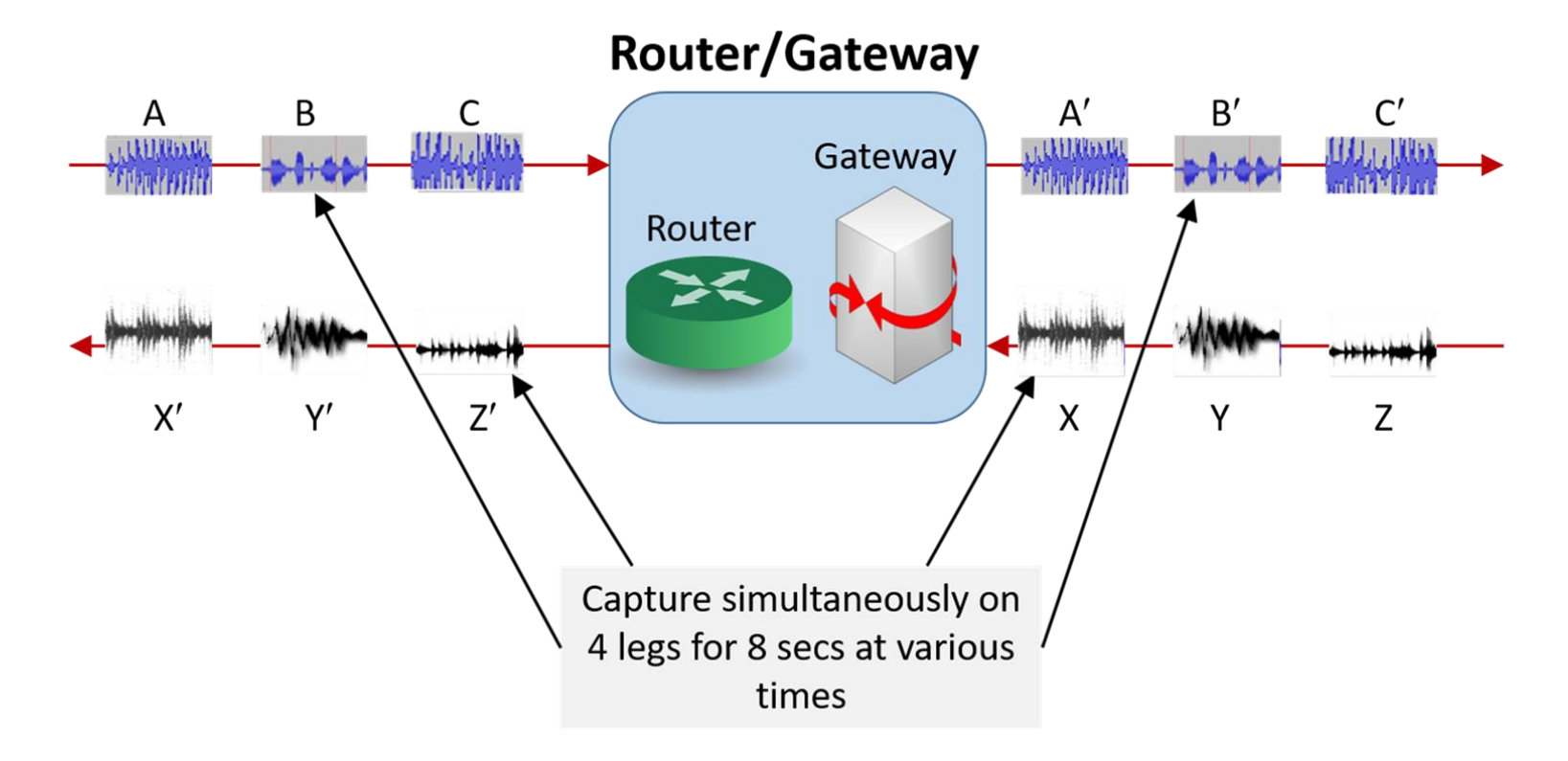

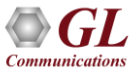

#### **Manual Verification**

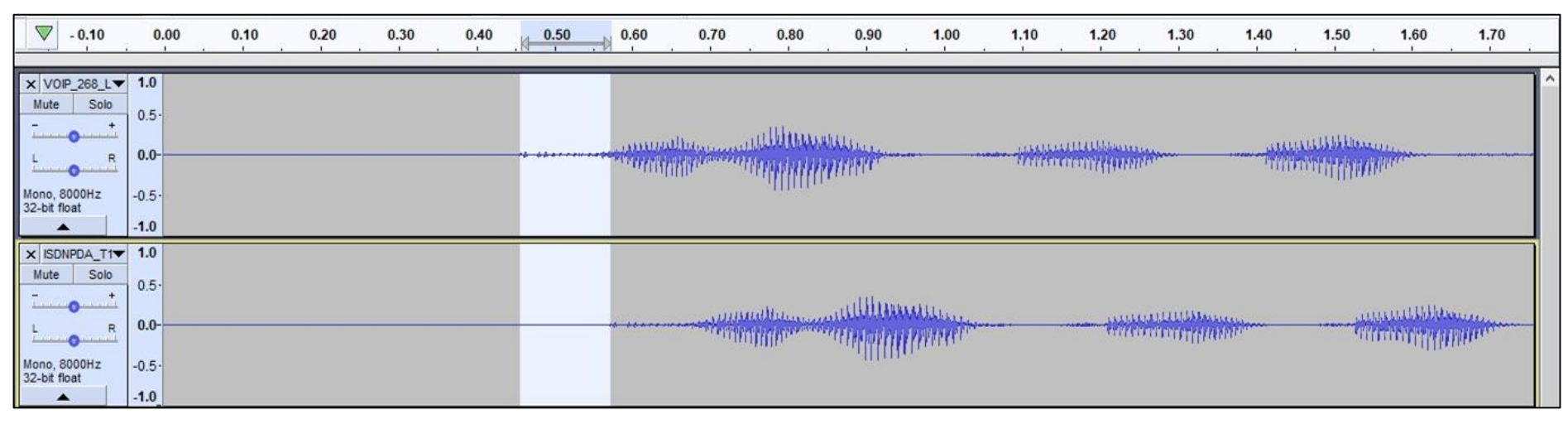

Confirm VoIP to TDM Delay (116 msec)

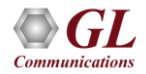

# **One Way Delay Measurement Setup**

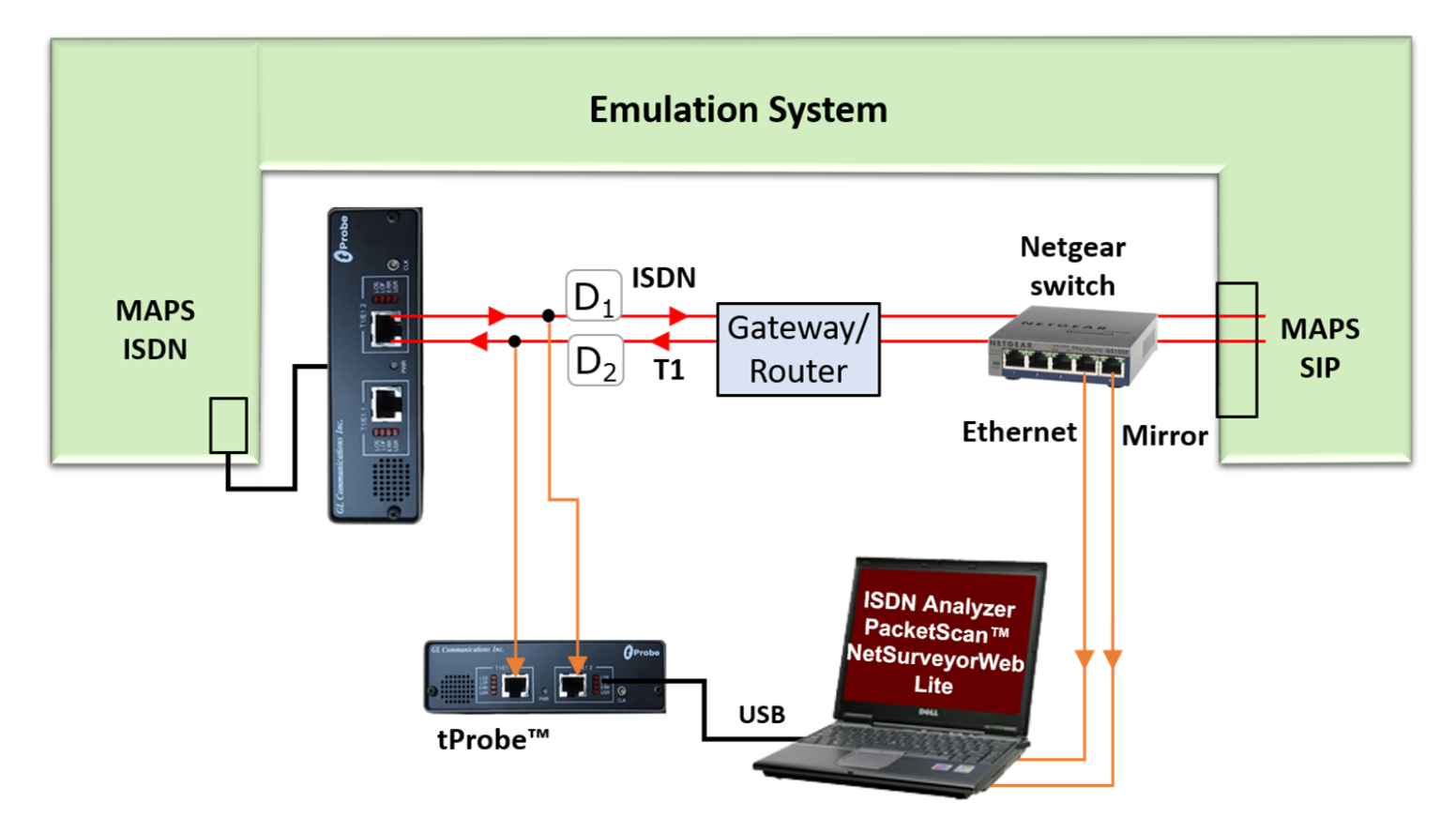

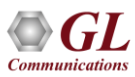

#### **MAPS™ ISDN Call Generation**

|                  | 🕵 🔈 🔌 🖪 🚔 🐜 👘                                                                                                    |                                                                                                    |                                                                                                    |                                                                                                    |                                                                                                    |                                                                                                    |                                                                                                    |                                                                          |                                                   |                    |
|------------------|----------------------------------------------------------------------------------------------------|----------------------------------------------------------------------------------------------------|----------------------------------------------------------------------------------------------------|----------------------------------------------------------------------------------------------------|----------------------------------------------------------------------------------------------------|----------------------------------------------------------------------------------------------------|----------------------------------------------------------------------------------------------------|--------------------------------------------------------------------------|---------------------------------------------------|--------------------|
| : 🐭 💻            |                                                                                                    |                                                                                                    |                                                                                                    |                                                                                                    |                                                                                                    |                                                                                                    |                                                                                                    |                                                                          |                                                   |                    |
|                  | 📙 🔣 💡 👘 I                                                                                                    | 8 4                                                                                                    |                                                                                                    |                                                                                                    |                                                                                                    |                                                                                                    |                                                                                                    |                                                                          |                                                   |                    |
| Sr No            | Script Name                                                                                                    | Profile                                                                                                    | Call Info                                                                                                    | Script Execution                                                                                                    | Status                                                                                                    | Events                                                                                                    | Events Pr                                                                                                    | Result                                                                   | Total Iterations                                  | Completed Iteratio |
| 1                | Placecall.gls                                                                                                    | Card1TS00                                                                                                    | 1,0                                                                                                    | Stop                                                                                                    | Transmitting File                                                                                                    | DisconnectCall                                                                                                    |                                                                                                    | Pass                                                                     | 1                                                 | (                  |
| 2                | Placecall.gls                                                                                                    | Card1TS01                                                                                                    | 1,1                                                                                                    | Stop                                                                                                    | Transmitting File                                                                                                    | DisconnectCall                                                                                                    |                                                                                                    | Pass                                                                     | 1                                                 | (                  |
| 3                | Placecall.gls                                                                                                    | Card1TS02                                                                                                    | 1,2                                                                                                    | Stop                                                                                                    | Transmitting File                                                                                                    | DisconnectCall                                                                                                    |                                                                                                    | Pass                                                                     | 1                                                 | (                  |
| 4                | Placecall.gls                                                                                                    | Card1TS03                                                                                                    | 1,3                                                                                                    | Stop                                                                                                    | Transmitting File                                                                                                    | DisconnectCall                                                                                                    |                                                                                                    | Pass                                                                     | 1                                                 | (                  |
| 5                | Placecall.gls                                                                                                    | Card1TS04                                                                                                    | 1,4                                                                                                    | Stop                                                                                                    | Transmitting File                                                                                                    | DisconnectCall                                                                                                    |                                                                                                    | Pass                                                                     | 1                                                 |                    |
| 6                | Placecall.gls                                                                                                    | Card1TS05                                                                                                    | 1,5                                                                                                    | Stop                                                                                                    | Transmitting File                                                                                                    | DisconnectCall                                                                                                    |                                                                                                    | Pass                                                                     | 1                                                 |                    |
| 7                | Placecall.gls                                                                                                    | Card1TS06                                                                                                    | 1,6                                                                                                    | Stop                                                                                                    | Transmitting File                                                                                                    | DisconnectCall                                                                                                    |                                                                                                    | Pass                                                                     | 1                                                 |                    |
| 8                | Placecall.gls                                                                                                    | Card1TS07                                                                                                    | 1,7                                                                                                    | Stop                                                                                                    | Transmitting File                                                                                                    | DisconnectCall                                                                                                    |                                                                                                    | Pass                                                                     | 1                                                 |                    |
| 9                | Placecall.gls                                                                                                    | Card1TS08                                                                                                    | 1,8                                                                                                    | Stop                                                                                                    | Transmitting File                                                                                                    | DisconnectCall                                                                                                    |                                                                                                    | Pass                                                                     | 1                                                 |                    |
| 10               | Placecall.gls                                                                                                    | Card1TS09                                                                                                    | 1,9                                                                                                    | Stop                                                                                                    | Transmitting File                                                                                                    | DisconnectCall                                                                                                    |                                                                                                    | Pass                                                                     | 1                                                 |                    |
| 11               | Placecall de                                                                                                    | Card1TS10                                                                                                    | 1 10                                                                                                    | Stop                                                                                                    | Transmitting File                                                                                                    | DisconnectCall                                                                                                    |                                                                                                    | Pace                                                                     | 1                                                 |                    |
| Add <u>S</u> ave | Delete Insert Refresh Start                                                                                                    | Start All Stop                                                                                                    | Stop All 🔽 Abort 🛛 A                                                                                                    | bort All                                                                                                    |                                                                                                    |                                                                                                    |                                                                                                    |                                                                          |                                                   |                    |
| Add              | Delete Insert Refresh Start Column Width  MAPS DL                                                                                                    | Start All Stop 💌                                                                                                    | Stop All 💌 Abort A                                                                                                    | bort All Find                                                                                                    | d<br>Layer 3 Layer =======                                                                                                    |                                                                                                    |                                                                                                    |                                                                          |                                                   |                    |
| Add              | Column Width Column Width Column Width Column Width Column Width Column Column | Start All Stop V<br>Show Latest<br>IT<br>14:19:42.210.6961<br>14:19:42.159.3894<br>14:19:42.159.6953<br>14:19:43.13.6301<br>14:19:43.103.713<br>14:19:43.149.4237<br>14:19:43.149.4238 | Stop All  Abort A  Stop All  Abort A  Abort A  Stop All  Abort A  Stop All  Abort All  Abort A  Stop All  Abort A  Stop All  Abort A  Stop All  Ab | bort All<br>Finc<br>Control Control Control<br>Forence Len<br>Reference Val<br>Reference Val<br>Standard<br>Val<br>Reference Val<br>Standard<br>Val<br>Val<br>Val<br>Val<br>Val<br>Val<br>Val<br>Val<br>Val<br>Val | d<br>Layer 3 Layer ======<br>ador<br>ggth<br>uue<br>sg<br>.lity<br>.lity Length<br>sfer Capability<br>Sit (Oct 3)<br>sfer Rate<br>Sit (Oct 4)<br>soice | <pre>==== = = 00001000 Q.931, =0010 2 Byt+ = 73 (.0000000 0. = 0FROM : = 00000100 Beare! = 00000100 Beare! = 3 (x03) =00000 Speech = .00ITU_T = 1Next ( =10000 64 kb: = .00Circu: = 1Next ( = .01Layer W</pre> | /I.451 user<br>ss<br>(1001001)<br>side that o:<br>c Capability<br>(CCITT) st:<br>dotet Not P:<br>tt/so<br>tt Mode<br>Octet Not P:<br>1 Identifi | -network<br>riginate<br>y IE Iden<br>andardiz.<br>resent<br>resent<br>er | call control<br>d callref<br>ntifier<br>ed coding | nessages -         |

#### **MAPS™** SIP Call Reception

| 🛿 MAPS (Message Automation Protocol Simulation) (SIP) - [Call Reception]                                                                                                    |                                                                                                    |                                                                      |                                     |                                                                                                    |                                                                                                    |                                                                                                    |                                                                                                   |                        |        |         |       |
|----------------------------------------------------------------------------------------------------|----------------------------------------------------------------------------------------------------|----------------------------------------------------------------------|-------------------------------------|----------------------------------------------------------------------------------------------------|----------------------------------------------------------------------------------------------------|----------------------------------------------------------------------------------------------------|---------------------------------------------------------------------------------------------------|------------------------|--------|---------|-------|
| 🤌 Configur                                                                                                    | rations Emulator Reports                                                                                                    | Editor Debug Tool:                                                   | s Windows Help                      |                                                                                                    |                                                                                                    |                                                                                                    |                                                                                                   |                        |        |         | _ 8 × |
| Q 🖉                                                                                                    | 🎼 🤌 🦠 🖡 🏓                                                                                                    | 🌆 💞 🔮 🛛                                                              | èè 🕹 🕹 💆                            | 2                                                                                                    |                                                                                                    |                                                                                                    |                                                                                                   |                        |        |         |       |
| SrNo                                                                                                    | Script Name                                                                                                    | Profile                                                              | Call Info                           |                                                                                                    | Script Execution                                                                                      |                                                                                                    | Status                                                                                            | Events                 | Events | Results | •     |
| 1                                                                                                    | SipCallControl.gls                                                                                                    | Profile0001                                                          | 190183997073200013440               | a192.168.12.178                                                                                                    | 9                                                                                                    | itop                                                                                                    | PCMU Send_File-Started                                                                            | SIP_TerminateCall      |        | Pass    |       |
| 2                                                                                                    | SipCallControl.gls                                                                                                    | Profile0002                                                          | 190198099173200013440               | @192.168.12.178                                                                                                    | 9                                                                                                    | itop                                                                                                    | PCMU Send_File-Started                                                                            | SIP_TerminateCall      |        | Pass    | E     |
| 3                                                                                                    | SipCallControl.gls                                                                                                    | Profile0003                                                          | 190214981273200013440               | a192.168.12.178                                                                                                    | 9                                                                                                    | itop                                                                                                    | PCMU Send_File-Started                                                                            | SIP_TerminateCall      |        | Pass    |       |
| 4                                                                                                    | SipCallControl.gls                                                                                                    | Profile0004                                                          | 190225812473200013440               | a192.168.12.178                                                                                                    | 9                                                                                                    | itop                                                                                                    | PCMU Send_File-Started                                                                            | SIP_TerminateCall      |        | Pass    |       |
| 5                                                                                                    | SipCallControl.gls                                                                                                    | Profile0005                                                          | 190259412073200013440               | a192.168.12.178                                                                                                    | 9                                                                                                    | itop                                                                                                    | PCMU Send_File-Started                                                                            | SIP_TerminateCall      |        | Pass    |       |
| 6                                                                                                    | SipCallControl.gls                                                                                                    | Profile0006                                                          | 190276787373200013440               | 2192.168.12.178                                                                                                    | 9                                                                                                    | itop                                                                                                    | PCMU Send_File-Started                                                                            | SIP_TerminateCall      |        | Pass    |       |
| 7                                                                                                    | SipCallControl.gls                                                                                                    | Profile0007                                                          | 190294624473200013440               | 2192.168.12.178                                                                                                    | 9                                                                                                    | itop                                                                                                    | PCMU Send_File-Started                                                                            | SIP_TerminateCall      |        | Pass    |       |
| 8                                                                                                    | SipCallControl.gls                                                                                                    | Profile0008                                                          | 190313140173200013440               | a192.168.12.178                                                                                                    | 9                                                                                                    | itop                                                                                                    | PCMU Send_File-Started                                                                            | SIP_TerminateCall      |        | Pass    |       |
| 9                                                                                                    | SipCallControl.gls                                                                                                    | Profile0009                                                          | 190353178273200013440               | a192.168.12.178                                                                                                    | 9                                                                                                    | itop                                                                                                    | PCMU Send_File-Started                                                                            | SIP_TerminateCall      |        | Pass    |       |
| 10                                                                                                    | SipCallControl.gls                                                                                                    | Profile0010                                                          | 190370960273200013440               | 2192.168.12.178                                                                                                    | 9                                                                                                    | itop                                                                                                    | PCMU Send_File-Started                                                                            | SIP_TerminateCall      |        | Pass    | -     |
| Zave                                                                                                    | DUT INVITE INVITE INVIT | MAPS<br>14:19:42.248<br>14:19:42.253<br>14:19:42.253<br>14:19:42.253 | 1.4171<br>1.9589<br>1.3638<br>5.582 | INVITE sip:00<br>Via: SIP/2.0/<br>Max-Forwards:<br>From: <sip:10<br>To: <sip:0001<br>Call-ID: 1901<br/>CSeq: 1 INVIT<br/>Contact: <sip<br>Supported: em<br/>Allow: REGIST</sip<br></sip:0001<br></sip:10<br> | Find<br>010192.168.12.<br>70<br>0100000000000000000000000000000000                                    | 89;user=phon<br>.178;branch=<br>com>;tag=lcl<br>;user=phone><br>44@192.168.1<br>12.178><br>s,path,resou<br>ITE,ACK,CANC | <pre>Me SIP/2.0 rz9hG4bKac1901848574 .9018405562.178 Mrce-priority BL_FYF,NOTIFY, PRACK, R.</pre> | EFER, INFO, SUBSCRIBE, | UPDATE |         | E     |
| <scripts< th=""><td>Message Sequence Ex</td><td>■14:13:42:307</td><td>.4665<br/></td><td>User-Agent: A<br/>Content-Type:<br/>Content-Lengt<br/>v=0<br/>o=Audiocodes6<br/>s=Phone-Call<br/>c=IN IP4 192.<br/>t=0<br/>m=audio 6300<br/>a=rtpmap:0 PC</td><td>udiocodes-Sip-<br/>application/s<br/>h: 272<br/>W 1901818946 1<br/>168.12.178<br/>RTP/AVP 0 101<br/>MU/8000</td><td>Gateway-Medi<br/>dp<br/>901818674 IN</td><td>ant 1000/v.5.00&amp;.024</td><td></td><td></td><td></td><td>•</td></scripts<> | Message Sequence Ex                                                                                                    | ■14:13:42:307                                                        | .4665<br>                           | User-Agent: A<br>Content-Type:<br>Content-Lengt<br>v=0<br>o=Audiocodes6<br>s=Phone-Call<br>c=IN IP4 192.<br>t=0<br>m=audio 6300<br>a=rtpmap:0 PC                                                             | udiocodes-Sip-<br>application/s<br>h: 272<br>W 1901818946 1<br>168.12.178<br>RTP/AVP 0 101<br>MU/8000 | Gateway-Medi<br>dp<br>901818674 IN                                                                                      | ant 1000/v.5.00&.024                                                                              |                        |        |         | •     |

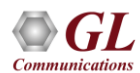

#### **ISDN Protocol Analyzer**

| 🔛 ISDN          | Protocol           | Analysis Q.93x          | 64-bit   |               |               |                           |                              |              |                               |                           |              |                        |                      |                         | _                 | o ×       | <      |               |
|-----------------|--------------------|-------------------------|----------|---------------|---------------|---------------------------|------------------------------|--------------|-------------------------------|---------------------------|--------------|------------------------|----------------------|-------------------------|-------------------|-----------|--------|---------------|
| File Vi         | ew Capt            | ture Statistic          | s Databa | ase Call Deta | ail Records C | onfigure Help             |                              |              |                               |                           |              |                        |                      |                         |                   |           |        |               |
| i 🚅 📤           |                    | d 🗢 🚚 I                 |          |               | W W. W.       | <b>**</b> **              | 9 - 2 84 4- 0                |              | GoTo                          |                           |              |                        |                      |                         |                   |           |        |               |
| Dev             | TSlot              | SubCh Fra               | ame# T   | IME (System)  | Len m         | Modifier Function<br>LAPD | Supervisory Function<br>LAPD | TEI<br>LAPD  | Call Reference Value<br>Q.93x | Called Number Di<br>Q.93x | gits Calling | Number Digits<br>Q.93x | Cause Value<br>Q.93x | Channel Number<br>Q.93x | Message<br>Q.93x  | Type<br>( | ^      |               |
| $\sqrt{1}$      | 23                 |                         | 0 14:    | :31:51.657125 | 46            |                           |                              | 0            | 75                            | 0001                      | 1001         |                        |                      | 1                       | SETUP             |           |        |               |
| V1              | 23                 |                         | 1 14:    | 31:51.663000  | 46            |                           |                              | 0            | 76                            | 0002                      | 1002         |                        |                      | 2                       | SETUP             |           |        |               |
| V 2             | 23                 |                         | 2 14:    | :31:51.667750 | 11            |                           |                              | 0            | 75                            |                           |              |                        |                      |                         | SETUP ACKNOWLED   | GE        |        | -             |
| 🗸 2             | 23                 |                         | 3 14:    | :31:51.674000 | 11            |                           |                              | 0            | 76                            |                           |              |                        |                      |                         | SETUP ACKNOWLED   | GE -      |        | Summary View  |
| 🗸 1 –           | 23                 |                         | 4 14:    | :31:51.678875 | 46            |                           |                              | 0            | 77                            | 0003                      | 1003         |                        |                      | 3                       | SETUP             |           |        | Summary view  |
| 🗸 1 –           | 23                 |                         | 5 14:    | :31:51.684875 | 46            |                           |                              | 0            | 78                            | 0004                      | 1004         |                        |                      | 4                       | SETUP             |           |        |               |
| √ 2             | 23                 |                         | 6 14:    | 31:51.687875  | 16            |                           |                              | 0            | 75                            |                           |              |                        |                      | 1                       | CALL PROCEEDING   |           | ~      |               |
| <               |                    |                         |          |               |               |                           |                              |              |                               |                           |              |                        |                      |                         |                   | >         |        |               |
| Card1<br>HDLC F | TimeSlo<br>rame Da | ot=23 Fram<br>ata + FCS | ne=1 at  | 14:31:51      | .663000 OF    | (Len=46                   |                              |              |                               | *** Ri                    | .ght clio    | sk to SHC              | W/HIDE laye          | er details on           | : copy <b>***</b> |           | ^      |               |
| 0000 0          | ·/₽                | ==== LAPD               | Layer    |               |               | = 1                       | Response (Ilse               | r) Comman    | (Network)                     |                           |              |                        |                      |                         |                   |           |        |               |
| 0000 5          | API                |                         |          |               |               | = 000000                  | (0)                          |              | I(HOUVOIN)                    |                           |              |                        |                      |                         |                   |           |        |               |
| 0001 T          | EI                 |                         |          |               |               | = 0000000.                | (0)                          |              |                               |                           |              |                        |                      |                         |                   | _         |        | Dotail View   |
| 0002 C          | tl<br>VC           |                         |          |               |               | =0                        | Information                  |              |                               |                           |              |                        |                      |                         |                   |           |        |               |
| 0002 M          | (5)                |                         |          |               |               | = 10111111.               | (75)                         |              |                               |                           |              |                        |                      |                         |                   |           |        |               |
| 0003 N          | (R)                |                         |          |               |               | = 1011011.                | (91)                         |              |                               |                           |              |                        |                      |                         |                   |           |        |               |
|                 |                    | ==== Q.93x              | K Layer  |               |               | =                         |                              |              |                               |                           |              |                        |                      |                         |                   |           | $\sim$ |               |
| <               |                    |                         |          |               |               |                           |                              |              |                               |                           |              |                        |                      |                         |                   | >         |        |               |
| Hex Du          | mp of              | the Frame               | Data     | +-            |               | - ++-                     | ++                           |              |                               |                           |              |                        |                      |                         |                   |           |        |               |
| 02 O1           | BE B6              | 08 02 00 4              | 1C 05 04 | 4 03 80 90    | 0 A2 18 03    | } ¥¶                      | L €¢                         |              |                               |                           |              |                        |                      |                         |                   | _         |        | Hay Dump View |
| A1 83           | 82 6C              | 05 90 31 3              | 30 30 31 | 2 70 05 80    | 0 30 30 30    | ) i∎11                    | 002p €000                    |              |                               |                           |              |                        |                      |                         |                   | -         |        | Hex Dump view |
| 32 78           | 05 80 3            | 31 32 33 3              | 34 7D 0: | 2 91 81 50    | 0 95          | 2x €12:                   | 34} ′P∎                      |              |                               |                           |              |                        |                      |                         |                   |           |        | •             |
| Call ID         |                    | Call Status             | Calli    | ing Num 📃 🤇   | Called Num    | Call Star                 | rt Date & Time               | Call Dura    | ion Release (                 | Complete Cause            | DevNo        | TS CF                  | V Interfa            | ace Id 🛛 🛛 Bean         | er Channel        |           | ^      |               |
| A 13            |                    | active                  |          | 1014          | 00140         | 2018-12-1314              | 4:31:51.743750               | 00:00:02.005 | 500                           | ×00                       | 1            | 23 1                   | 38                   | 0                       | 14                |           |        |               |
| A 14            |                    | active                  |          | 1015          | 00150         | 2018-12-1314              | 4:31:51.749625               | 00:00:01.999 | 625                           | ×00                       | 1            | 23 1                   | 39                   | 0                       | 15                |           |        |               |
| A 15            |                    | active                  |          | 1016          | 00160         | 2018-12-1314              | 4:31:51.755500               | 00:00:01.993 | 750                           | ×00                       | 1            | 23                     | 30                   | 0                       | 16                |           |        |               |
| A 16            |                    | active                  |          | 1017          | 00170         | 2018-12-1314              | 4:31:51.761375               | 00:00:01.987 | 375                           | ×00                       | 1            | 23                     | 91                   | 0                       | 17                |           |        |               |
| A17             |                    | active                  |          | 1018          | 00180         | 2018-12-1314              | 4:31:51.767375               | 00:00:01.981 | 375                           | ×00                       | 1            | 23                     | 32                   | 0                       | 18                | -         | -      | CDR View      |
| A 18            |                    | active                  |          | 1019          | 00190         | 2018-12-1314              | 4:31:51.773250               | 00:00:01.976 | 000                           | ×00                       | 1            | 23                     | 33                   | 0                       | 19                |           |        |               |
| A 19            |                    | active                  |          | 1020          | 00200         | 2018-12-1314              | 4:31:51.779125               | 00:00:01.970 | 25                            | ×00                       | 1            | 23                     | 34                   | 0                       | 20                |           |        |               |
| A 20            |                    | active                  |          | 1021          | 00210         | 2018-12-1314              | 4:31:51.785000               | 00:00:01.964 | 250                           | ×00                       | 1            | 23                     | 95                   | 0                       | 21                |           |        |               |
| A 21            |                    | active                  |          | 1022          | 00220         | 2018-12-1314              | 4:31:51.790875               | 00:00:01.958 | 375                           | ×00                       | 1            | 23                     | 36                   | 0                       | 22                |           |        |               |
| A 22            |                    | active                  |          | 1023          | 00230         | 2018-12-1314              | 4:31:51.796750               | 00:00:01.952 | 500                           | ×00                       | 1            | 23                     | 37                   | 0                       | 23                |           | $\sim$ |               |
| Running.        | Utilizatio         | n 0.16%                 |          |               |               | C                         | :\Program Files\GL           | Communicati  | ons Inc\tProbe T1 A           | na Captured 161 fr        | ames         |                        |                      |                         |                   |           |        |               |

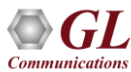

#### **ISDN Packet Data Analyzer**

| PDA Packet Da                                                                           | Packet Data Analyzer - Summary View — 🗌 🗙 |                                                      |           |                                           |                                                                            |                                                                                   |                                                                                                    |                                                                                                    |                                                          |                                                                                                    |                                                                                                    |                                                                   |                                     |           |
|-----------------------------------------------------------------------------------------|-------------------------------------------|------------------------------------------------------|-----------|-------------------------------------------|----------------------------------------------------------------------------|-----------------------------------------------------------------------------------|----------------------------------------------------------------------------------------------------|----------------------------------------------------------------------------------------------------|----------------------------------------------------------|----------------------------------------------------------------------------------------------------|----------------------------------------------------------------------------------------------------|-------------------------------------------------------------------|-------------------------------------|-----------|
| File View                                                                               | Call Summary GUI                          | Configura                                            | tions He  | lp                                        |                                                                            |                                                                                   |                                                                                                    |                                                                                                    |                                                          |                                                                                                    |                                                                                                    |                                                                   |                                     |           |
| 🕼 🔎 🏭                                                                                   | 🙀 📑 🕨 🕨                                   |                                                      | 图 🚮       | ₩ ₩                                       | ISDN                                                                       | ▼ Sh                                                                              | ow All Calls                                                                                                    |                                                                                                    | -                                                        |                                                                                                    |                                                                                                    |                                                                   |                                     |           |
| Call Summary                                                                            | Alert Summary                             |                                                      |           |                                           |                                                                            |                                                                                   |                                                                                                    |                                                                                                    |                                                          |                                                                                                    |                                                                                                    |                                                                   |                                     |           |
| Call #                                                                                  | StartTime                                 |                                                      | Caller    | Callee                                    | CallReference                                                              | SourcePort                                                                        | DestinationPort                                                                                                    | TimeSlot                                                                                                    | BearerChannel                                            | InterfaceType                                                                                                    | InterfaceId                                                                                                    | Result                                                            | ReleaseCau                          | use \land |
| 1                                                                                       | 2018-12-13 14:31:51.                      | 657                                                  | 1001      | 00010                                     | 75                                                                         | 2                                                                                 | 1                                                                                                    | 23                                                                                                    | 0                                                        | Primary Rate Interface                                                                                                    | 0                                                                                                    | Pass                                                              |                                     |           |
| 2                                                                                       | 2018-12-13 14:31:51.                      | 663                                                  | 1002      | 00020                                     | 76                                                                         | 2                                                                                 | 1                                                                                                    | 23                                                                                                    | 1                                                        | Primary Rate Interface                                                                                                    | 0                                                                                                    | Pass                                                              |                                     |           |
| 3                                                                                       | 2018-12-13 14:31:51.                      | 678                                                  | 1003      | 00030                                     | 77                                                                         | 2                                                                                 | 1                                                                                                    | 23                                                                                                    | 2                                                        | Primary Rate Interface                                                                                                    | 0                                                                                                    | Pass                                                              |                                     |           |
| 4                                                                                       | 2018-12-13 14:31:51.                      | 684                                                  | 1004      | 00040                                     | 78                                                                         | 2                                                                                 | 1                                                                                                    | 23                                                                                                    | 3                                                        | Primary Rate Interface                                                                                                    | 0                                                                                                    | Pass                                                              |                                     |           |
| 5                                                                                       | 2018-12-13 14:31:51.                      | 690                                                  | 1005      | 00050                                     | 79                                                                         | 2                                                                                 | 1                                                                                                    | 23                                                                                                    | 4                                                        | Primary Rate Interface                                                                                                    | 0                                                                                                    | Pass                                                              |                                     |           |
| 6                                                                                       | 2018-12-13 14:31:51.                      | 696                                                  | 1006      | 00060                                     | 80                                                                         | 2                                                                                 | 1                                                                                                    | 23                                                                                                    | 5                                                        | Primary Rate Interface                                                                                                    | 0                                                                                                    | Pass                                                              |                                     |           |
| 7                                                                                       | 2018-12-13 14:31:51.                      | 702                                                  | 1007      | 00070                                     | 81                                                                         | 2                                                                                 | 1                                                                                                    | 23                                                                                                    | 6                                                        | Primary Rate Interface                                                                                                    | 0                                                                                                    | Pass                                                              |                                     |           |
| 8                                                                                       | 2018-12-13 14:31:51.                      | 708                                                  | 1008      | 00000                                     | 82                                                                         | 2                                                                                 | 1                                                                                                    | 23                                                                                                    | /                                                        | Primary Rate Interface                                                                                                    | 0                                                                                                    | Pass                                                              |                                     |           |
| 10                                                                                      | 2010-12-13 14:31:51.                      | 714                                                  | 1010      | 00090                                     | 84                                                                         | 2                                                                                 | 1                                                                                                    | 23                                                                                                    | 0                                                        | Primary Rate Interface                                                                                                    | 0                                                                                                    | Pass                                                              |                                     | ~         |
| <                                                                                       |                                           |                                                      |           |                                           |                                                                            |                                                                                   |                                                                                                    |                                                                                                    |                                                          |                                                                                                    |                                                                                                    |                                                                   |                                     | >         |
| TimeStamp<br>00.00.000<br>00.00.030<br>00.00.163<br>00.00.188<br>00.01.067<br>00.01.222 | Frame Number                              | 2:23<br>2:23<br>2:23<br>2:23<br>2:23<br>2:23<br>2:23 | 2         | SETUP AC<br>CALL PF<br>INFOS<br>ALE<br>CO | ETUP<br>KNOWLEDGE<br>ROCEEDING<br>RMATION<br>RTING<br>NNECT<br>KCKNOWLEDGE | 1<br>1:23<br>1:23<br>1:23<br>1:23<br>1:23<br>1:23<br>1:23<br>1:23<br>1:23<br>1:23 | C/R<br>SAPI<br>TEI<br>Ctl<br>N(S)<br>P<br>N(R)<br>Protocol<br>Call Ref<br>Call Ref<br>Call Ref<br>Call Ref<br>Call Ref | Find<br>=== LAPD Lay<br>Discriminat<br>erence Lengt<br>erence Value<br>erence Flag<br>Type<br>EI Bearer Caj    | yer                                                      | =<br>=1. Re:<br>= 000000. (0)<br>= 000000. (1)<br>=0 In:<br>= 101110. (9:<br>=0 (1)<br>= 1011011. (9:<br>= 00001000 Q9:<br>=0010 (2)<br>= 75 (.0000000<br>= 0 FR<br>= 00000101 SE<br>= 00000101 SE | sponse(User) (<br>)<br>cormation<br>4)<br>)<br>1)<br>1)<br>3 01001011)<br>201 side that (<br>DW side that (<br>TUP<br>arer Capabili | Command (Netwo<br>-network call<br>originated ca<br>ty IE Identif | )rk)<br>. control<br>.llref<br>:ier | ^         |
| <                                                                                       | Graph Call Grap                           | h / Call S                                           | iummary / |                                           |                                                                            |                                                                                   | ) (                                                                                                    | <pre>chart Cap<br/>nformation T:<br/>oding Standa<br/>nformation T:<br/>ransfer Mode<br/>cor Information</pre> | apirity Length<br>ransfer Capabili<br>rd<br>ransfer Rate | = 3 (2003)<br>ty =0000 Sp<br>= .00 IT<br>=10000 64<br>= .00 Cir                                                                                                    | eech<br>J_T (CCITT) s<br>kbit/s<br>rcuit Mode                                                                                       | tandardized c                                                     | coding                              | >         |

#### **PacketScan™ Protocol Analyzer**

| Facketsta                                                                                                    | an (InDrot) 64-bit                                                                                                    |                                                                                                    |                                                                                                    |                                                                                                    |                                                                                               |                                                                                                    |                                                                                |                                                                                                    |                                                                                      |                                                                                                    | – n ×                                                                           | 7                                     |
|----------------------------------------------------------------------------------------------------|----------------------------------------------------------------------------------------------------|----------------------------------------------------------------------------------------------------|----------------------------------------------------------------------------------------------------|----------------------------------------------------------------------------------------------------|-----------------------------------------------------------------------------------------------|----------------------------------------------------------------------------------------------------|--------------------------------------------------------------------------------|----------------------------------------------------------------------------------------------------|--------------------------------------------------------------------------------------|----------------------------------------------------------------------------------------------------|---------------------------------------------------------------------------------|---------------------------------------|
| Ella Manuel                                                                                                    | Contract Chatistics Date                                                                                                    | -have Call Date it Desced                                                                                                    | Conformer Hole                                                                                                    |                                                                                                    |                                                                                               |                                                                                                    |                                                                                |                                                                                                    |                                                                                      |                                                                                                    | B //                                                                            |                                       |
| File View                                                                                                    | Capture Statistics Data                                                                                                    | ibase Call Detail Records                                                                                                    | s Configure Help                                                                                                    | -1 11                                                                                                    |                                                                                               |                                                                                                    |                                                                                |                                                                                                    |                                                                                      |                                                                                                    |                                                                                 |                                       |
| · 🛋 🖆 📶                                                                                                    |                                                                                                    |                                                                                                    | 백 🚮 🕷 🛣 🔁                                                                                                    |                                                                                                    | 0 (                                                                                           | GoTo                                                                                                    |                                                                                |                                                                                                    |                                                                                      |                                                                                                    |                                                                                 |                                       |
| Device Frame                                                                                                    | e# TIME (Date)                                                                                                    | Length (Bytes) Error                                                                                                    | r Length/Protocol Type                                                                                                    | Packet Type                                                                                                    | Destination IP Address                                                                        | Source IP Address                                                                                         | Destination Port                                                               | Source Port D                                                                                             | Destination Port Sou                                                                 | rce Port SIP CSe                                                                                                    | eq SIP Call ,                                                                   | •                                     |
|                                                                                                    |                                                                                                    |                                                                                                    | MAC                                                                                                    | MAC                                                                                                    | 19                                                                                            | I IP                                                                                                    | ICP                                                                            | ICP                                                                                                    | UDP                                                                                  |                                                                                                    | SIP                                                                             |                                       |
| <u>√2</u> 9                                                                                                    | 99 2018-12-13 14:31:51.93                                                                                                    | 9996 888 9                                                                                                    | Internet IP(IPv4)                                                                                                    | SIP                                                                                                    | 192.168.12.89                                                                                 | 192.168.12.178                                                                                            |                                                                                | 50                                                                                                    | 060 5060                                                                             | 1 INVITE                                                                                                    | 10556061787320001155                                                            |                                       |
| 🗸 2 🛛 10                                                                                                    | 00 2018-12-13 14:31:51.94                                                                                                    | )853 214                                                                                                    | Internet IP(IPv4)                                                                                                    | RTP                                                                                                    | 192.168.12.89                                                                                 | 192.168.12.178                                                                                            |                                                                                | 10                                                                                                    | 030 6330                                                                             |                                                                                                    |                                                                                 | +→ Summary \                          |
| V 2 10                                                                                                    | 01 2018-12-13 14:31:51.94                                                                                                    | J853 214                                                                                                    | Internet IP(IPv4)                                                                                                    | RTP                                                                                                    | 192.168.12.178                                                                                | 192.168.12.89                                                                                             |                                                                                | 63                                                                                                    | 330 1030                                                                             |                                                                                                    |                                                                                 | - Juilliary v                         |
| / 2 10                                                                                                    | 02 2018-12-13 14:31:51.94                                                                                                    | 3916 594                                                                                                    | Internet IP(IPv4)                                                                                                    | SIP                                                                                                    | 192.168.12.89                                                                                 | 192.168.12.178                                                                                            |                                                                                | 50                                                                                                    | 060 5060                                                                             | 1 ACK                                                                                                    | 10518798657320001155                                                            |                                       |
| / 2 10                                                                                                    | 03 2018-12-13 14:31:51.94                                                                                                    | 3916 683                                                                                                    | Internet IP(IPv4)                                                                                                    | SIP                                                                                                    | 192.168.12.178                                                                                | 192.168.12.89                                                                                             |                                                                                | 50                                                                                                    | 060 5060                                                                             | 1 INVITE                                                                                                    | 10534238507320001155                                                            |                                       |
| 2 10                                                                                                    | 04 2018-12-13 14:31:51.95                                                                                                    | 3871 214                                                                                                    | Internet IP(IPv4)                                                                                                    | BTP                                                                                                    | 192.168.12.89                                                                                 | 192.168.12.178                                                                                            |                                                                                | 10                                                                                                    | 026 6310                                                                             |                                                                                                    |                                                                                 |                                       |
| V 2 10                                                                                                    | 05 2018-12-13 14:31:51.95                                                                                                    | 3871 214                                                                                                    | Internet IP(IPv4)                                                                                                    | BTP                                                                                                    | 192.168.12.89                                                                                 | 192.168.12.178                                                                                            |                                                                                | 10                                                                                                    | 024 6300                                                                             |                                                                                                    |                                                                                 | *                                     |
| ¢                                                                                                    |                                                                                                    |                                                                                                    |                                                                                                    |                                                                                                    |                                                                                               |                                                                                                    |                                                                                |                                                                                                    |                                                                                      |                                                                                                    | >                                                                               |                                       |
| Device2 F:                                                                                                    | rame=99 at 2018-1;                                                                                                    | 2-13 14:31:51.9399                                                                                                    | 996 OK Len=888                                                                                                    |                                                                                                    |                                                                                               |                                                                                                    | *** Right                                                                      | click to SH                                                                                               | OW/HIDE layer                                                                        | details or co                                                                                                    | py *** ,                                                                        | ~                                     |
| Ethernet J                                                                                                    | Frame Data                                                                                                    |                                                                                                    |                                                                                                    |                                                                                                    |                                                                                               |                                                                                                    |                                                                                |                                                                                                    |                                                                                      |                                                                                                    |                                                                                 |                                       |
|                                                                                                    | MAC Layer                                                                                                    |                                                                                                    | =<br>                                                                                                    | 170                                                                                                    |                                                                                               |                                                                                                    |                                                                                |                                                                                                    |                                                                                      |                                                                                                    |                                                                                 | · · · · · · · · · · · · · · · · · · · |
| 1000 Desti<br>1006 Source                                                                                                    | ination Address                                                                                                    |                                                                                                    | = xrCAA1492A<br>= v00909E124                                                                                                    | IALB                                                                                                    |                                                                                               |                                                                                                    |                                                                                |                                                                                                    |                                                                                      |                                                                                                    |                                                                                 |                                       |
| 1000 Leng                                                                                                    | th/Protocol Type                                                                                                    |                                                                                                    | = x0800 Inte                                                                                                    | ernet IP(I)                                                                                                    | Pv4)                                                                                          |                                                                                                    |                                                                                |                                                                                                    |                                                                                      |                                                                                                    | -                                                                               | → Detail Viev                         |
|                                                                                                    | IP Layer                                                                                                    |                                                                                                    | -                                                                                                    |                                                                                                    |                                                                                               |                                                                                                    |                                                                                |                                                                                                    |                                                                                      |                                                                                                    |                                                                                 | Detail view                           |
| 000E Vers:                                                                                                    | ion                                                                                                    |                                                                                                    | = 0100 (                                                                                                    | 4)                                                                                                    |                                                                                               |                                                                                                    |                                                                                |                                                                                                    |                                                                                      |                                                                                                    |                                                                                 |                                       |
| DODE Inter                                                                                                    | rnet Header Length                                                                                                    | (In 32 bit words                                                                                                    | s) =0101 (                                                                                                    | 5)                                                                                                    |                                                                                               |                                                                                                    |                                                                                |                                                                                                    |                                                                                      |                                                                                                    |                                                                                 |                                       |
| D1116                                                                                                    | ferentiated Service                                                                                                    | s riela                                                                                                    | = 101000 C                                                                                                    | lace Sele                                                                                                    | ton E                                                                                         |                                                                                                    |                                                                                |                                                                                                    |                                                                                      |                                                                                                    |                                                                                 |                                       |
| < DIII                                                                                                    | Terentrated Servic                                                                                                    | es codeporat                                                                                                    | - 101000C                                                                                                    | .1835 Jeie                                                                                                    | 5001 J                                                                                        |                                                                                                    |                                                                                |                                                                                                    |                                                                                      |                                                                                                    |                                                                                 |                                       |
| The Deserve                                                                                                    | -f the Even Dete                                                                                                    |                                                                                                    |                                                                                                    |                                                                                                    |                                                                                               |                                                                                                    |                                                                                |                                                                                                    |                                                                                      |                                                                                                    |                                                                                 | _                                     |
| iex Dump c                                                                                                    | of the Frame Data                                                                                                    |                                                                                                    |                                                                                                    |                                                                                                    |                                                                                               |                                                                                                    |                                                                                |                                                                                                    |                                                                                      |                                                                                                    |                                                                                 | x                                     |
|                                                                                                    |                                                                                                    | A support of the support of the supp |                                                                                                    |                                                                                                    |                                                                                               |                                                                                                    |                                                                                |                                                                                                    |                                                                                      |                                                                                                    | ,                                                                               |                                       |
| C AA 14 9                                                                                                    | 92 AA EB 00 90 8F                                                                                                    | 12 4D 56 08 00 49                                                                                                    | ++<br>5 A0 üª ´ªë                                                                                                    | MV E                                                                                                    |                                                                                               |                                                                                                    |                                                                                |                                                                                                    |                                                                                      |                                                                                                    | ,                                                                               |                                       |
| C AA 14 13 70 6A D3 7                                                                                                    | 92 AA EB 00 90 8F<br>7E 00 00 40 11 09                                                                                                    | 12 4D 56 08 00 4%<br>09 CO A8 0C B2 CC                                                                                                    | ++<br>5 AO üª´ªë<br>) A8 jÓ~ @                                                                                                    | ++<br>МV Е<br>2 ₂д                                                                                                    |                                                                                               |                                                                                                    |                                                                                |                                                                                                    |                                                                                      |                                                                                                    | ,                                                                               |                                       |
| C AA 14 1<br>13 6A D3 1<br>1C 59 13 0                                                                                                    | 92 AA EB 00 90 8F<br>7E 00 00 40 11 09<br>C4 13 C4 03 56 2F                                                                                                    | 12 4D 56 08 00 49<br>09 C0 A8 0C B2 C0<br>D5 49 4E 56 49 54                                                                                                    | ++<br>5 A0 üª 'ª∺<br>) A8 jó~ @<br>1 45 ⊻ĂĂV                                                                                                    | HV E<br>À∵ ²À∵<br>ZINVITE                                                                                                    |                                                                                               |                                                                                                    |                                                                                |                                                                                                    |                                                                                      |                                                                                                    | ,                                                                               |                                       |
| C AA 14 '<br>13 6A D3 (<br>10 59 13 0<br>10 73 69 7                                                                                                    | 92 AA EB 00 90 8F<br>7E 00 00 40 11 09<br>C4 13 C4 03 56 2F<br>70 3A 30 30 32 30                                                                                                    | 12 4D 56 08 00 49<br>09 C0 A8 0C B2 C0<br>D5 49 4E 56 49 54<br>40 31 39 32 2E 31                                                                                                    | ++<br>5 A0 ü <sup>s</sup> ´ <sup>s</sup> ë<br>D A8 jÓ~ @<br>1 45 Y ĂĂV<br>1 36 sip:002                                                                                                    | MV E<br>À <sup></sup> ²À <sup></sup><br>ZÎNVITE<br>20@192.16                                                                                                    |                                                                                               |                                                                                                    |                                                                                |                                                                                                    |                                                                                      |                                                                                                    | ,                                                                               |                                       |
| C AA 14 '<br>13 6A D3 '<br>10 59 13 (<br>10 73 69 7<br>18 2E 31 3                                                                                                    | 92 AA EB 00 90 8F<br>7E 00 00 40 11 09<br>C4 13 C4 03 56 2F<br>70 3A 30 30 32 30<br>32 2E 38 39 3B 75<br>24 9 2F 38 39 3B 75                                                                                                    | 12 4D 56 08 00 45<br>09 C0 A8 0C B2 C0<br>D5 49 4E 56 49 54<br>40 31 39 32 2E 31<br>73 65 72 3D 70 68                                                                                                    | ++<br>5 A0 ü <sup>3</sup> <sup>*</sup> <sup>3</sup> ë<br>D A8 jÓ~ @<br>1 45 Y Ă Ă V<br>L 36 sip:002<br>3 6F 8.12.89;<br>                                                                                                    | MV E<br>Å 2Å<br>VÕINVITE<br>000192.16<br>user=pho                                                                                                    |                                                                                               |                                                                                                    |                                                                                |                                                                                                    |                                                                                      |                                                                                                    | í                                                                               | Hex Dump                              |
| C AA 14 '<br>)3 6A D3 '<br>)C 59 13 (<br>20 73 69 '<br>38 2E 31 3<br>5E 65 20 5<br>20 53 49 5                                                                                                    | 92 AA EB 00 90 8F<br>7E 00 00 40 11 09<br>C4 13 C4 03 56 2F<br>70 3A 30 30 32 30<br>32 2E 38 39 3B 75<br>53 49 50 2F 32 2E<br>50 2F 32 2F 30 2F                                                                                                    | 12 4D 56 08 00 4<br>09 CO A8 0C B2 C(<br>D5 49 4E 56 49 54<br>40 31 39 32 2E 31<br>73 65 72 3D 70 68<br>30 0D 0A 56 69 61<br>55 44 50 20 31 33                                                                                                    | ++<br>5 A0 ii <sup>3</sup> ' <sup>3</sup> ë<br>0 A8 j <sup>0</sup> ~ @<br>4 45 Y Å Å V<br>1 36 sip:002<br>3 6F 8.12.89;;<br>1 3A ne SIP/2 0<br>3 432 SIP/2 0                                                                                                    | MV E<br><u>Å</u> <u>*</u> <u>Å</u><br>VÕINVITE<br>20@192.16<br>user=pho<br>.0 Via:<br>VIDE 192                                                                                                    |                                                                                               |                                                                                                    |                                                                                |                                                                                                    |                                                                                      |                                                                                                    | -                                                                               |                                       |
| C AA 14<br>13 6A D3<br>10 59 13 (<br>10 73 69 1<br>8 2E 31 1<br>E 65 20 5<br>0 53 49 5<br>0 53 49 5                                                                                                    | 92         AA         EB         00         90         8F           7E         00         00         40         11         09           C4         13         C4         03         56         2F           70         3A         30         30         32         30           32         2E         38         39         3B         75           53         49         50         2F         32         2E           50         2F         32         2E         30         2F           50         2F         32         2E         31         32         2E                                                                                                    | 12 4D 56 08 00 41<br>09 C0 A8 0C B2 C1<br>D5 49 4E 56 49 54<br>40 31 39 32 2E 31<br>73 65 72 3D 70 66<br>30 0D 0A 56 69 61<br>55 44 50 20 31 35<br>77 38 36 62 72 61                                                                                                    | ++<br>5 Å0 ii <sup>3</sup> ' <sup>2</sup> ë<br>5 Å0 jó~ @<br>4 45 Y Å Å V<br>1 36 sip:002<br>3 6F 8.12.89;<br>1 3Å ne SIP/2<br>3 32 SIP/2.0<br>6E .168.12.                                                                                                    | MV E<br><u>Å</u> . 2 <u>Å</u> .<br>2 <u>0</u> @192.16<br>user=pho<br>2.0 Via:<br><u>V</u> UDP 192<br>178:bran                                                                                                    |                                                                                               |                                                                                                    |                                                                                |                                                                                                    |                                                                                      |                                                                                                    | -                                                                               | > Hex Dump                            |
| C AA 14<br>3 6A D3<br>C 59 13 (<br>0 73 69 1<br>8 2E 31 1<br>8 2E 31 1<br>E 65 20 5<br>0 53 49 5<br>E 31 36 3<br>3 68 3D 7                                                                                                    | 92         AA         EB         00         90         8F           7E         00         00         40         11         09           4         13         C4         03         56         2F           70         3A         30         30         32         30           32         2E         38         39         3E         75           53         49         50         2F         32         2E           50         2F         32         2E         30         3F           58         2F         32         2E         30         2F           38         2E         31         32         2E         31           78         39         68         47         34         62 | $\begin{array}{cccccccccccccccccccccccccccccccccccc$                                                                                                    | ++           5 Å0         ü³ '³'           0 Å8         jô'' @           4 45         Y Å Å V           1 36         sip:002           3 6F         8.12.89;           1 3Å         ne SIP/2           3 2         SIP/2           3 2         SIP/2           1 6E         .168.12.           3 5         ch=29hG4                                                                                                    | MV E<br><u>Å</u> <u>Å</u><br><i>i</i><br><i>i</i><br><i>i</i><br><i>i</i><br><i>i</i><br><i>i</i><br><i>i</i><br><i>i</i>                                                                                                    |                                                                                               |                                                                                                    |                                                                                |                                                                                                    |                                                                                      |                                                                                                    | -                                                                               | Hex Dump                              |
| C AA 14<br>3 6A D3<br>C 59 13 (<br>0 73 69<br>8 2E 31<br>E 65 20 9<br>0 53 49 5<br>E 31 36 3<br>3 68 3D 7                                                                                                    | 92 ÅÅ EB 00 90 8F<br>7E 00 00 40 11 09<br>C4 13 C4 03 56 2F<br>70 3Å 30 30 32 30<br>32 2E 38 39 3B 75<br>53 49 50 2F 32 2E 30 2F<br>50 2F 32 2E 30 2F<br>38 2E 31 32 2E 31<br>7Å 39 68 47 34 62                                                                                                    | 12 4D 56 08 00 4<br>09 C0 A8 0C B2 C1<br>D5 49 4E 56 49 5<br>40 31 39 32 2E 3<br>73 65 72 3D 70 66<br>30 0D 0A 56 69 51<br>55 44 50 20 31 35<br>73 83 B6 27 26 51<br>4B 61 63 31 30 35<br>T 10 C1                                                                                                    | +-++           0 Å8         jÓ* @           4 45         Y Å Å V           1 36         sip:002           8 6F         8.12.89;           1 3Å         ne SIP/2           9 32         SIP/2.01           1 6E         .168.12.           5 35         ch=2964                                                                                                    | MV E<br><u><u><u></u></u><u><u></u><u></u><u></u><u></u><u></u><u></u><u></u><u></u><u></u><u></u><u></u><u></u><u></u><u></u><u></u><u></u></u></u>                                                                                                    |                                                                                               |                                                                                                    | 0-11.04                                                                        |                                                                                                    | Call Durasi                                                                          | - Destaura                                                                                                    |                                                                                 | Hex Dump                              |
| CC AA 14<br>13 6A D3<br>10 59 13 (<br>10 73 69<br>18 2E 31 (<br>10 53 49 9<br>10 53 49 9<br>10 53 49 9<br>13 63 3D 7<br>Call ID                                                                                                    | 92 ÅÅ EB 00 90 8F<br>7E 00 00 40 11 09<br>74 3 G4 03 56 2F<br>70 3Å 30 30 32 30<br>32 2E 38 39 3B 75<br>53 49 50 2F 32 2E<br>50 2F 32 2E 30 2F<br>38 2E 31 32 2E 30<br>2E 34 47 34 62<br>Call Status Pr                                                                                                    | 12         4D         56         08         00         4'           09         CO         A8         0C         E2         CI           05         49         4E         56         49         5:           40         31         39         32         2E         3:           73         65         72         3D         70         66           30         DD         A6         69         61         55         44         50         20         31         31         37         38         3B         62         72         13         35         37         38         3B         62         72         14         46         6         31         30         32         32         32         32         32         32         32         32         32         32         32         32         33         33         33         33         33         33         33         33         33         33         33         33         33         33         33         33         33         33         34         34         34         34         34         34         34         34         34                                                                                                    | 5 A0         ιμα         10           0 A8         j0         0           0 A8         j0         0           1 36         sip:002           8 6F         8.12:89;           1 3A         ne SIP/2.0           1 6E         1.68:12;           2 35         ch=29h64           riginating (Number/Acting)         168:12;                                                                                                    | MV E<br><u>A</u> . · · · <u>A</u> . · · · <u>A</u> . · · · · <u>A</u> . · · · · · <u>A</u> . · · · · · · · · · · · · · · · · · · ·                                                                                                    | Call Destination                                                                              | Number / Address)                                                                                         | Call St                                                                        | art Date & Time                                                                                           | Call Duratio                                                                         | n Protoco                                                                                                    | I Specific Info                                                                 | Hex Dump                              |
| C AA 14<br>13 6A D3 '<br>10 59 13 (<br>20 73 69 13 (<br>20 73 69 13 (<br>20 53 69 13 (<br>20 53 49 9 13 (<br>20 53 49 9 13 (<br>20 53 49 1 13 (<br>20 53 68 3D 2<br>Call ID 0                                                                                                    | 92 AA EB 00 90 8F<br>7E 00 00 40 11 09<br>74 13 C4 03 56 2F<br>70 3A 30 30 32 30<br>32 2E 38 39 3B 75<br>53 49 50 2F 32 2E<br>50 2F 32 2E 30 2F<br>38 2E 31 32 2E 31<br>7A 39 68 47 34 62<br>Call Status Pr<br>Active                                                                                                    | 12 4D 56 08 00 4<br>09 C0 A8 0C B2 C1<br>D5 49 4E 56 49 57<br>40 31 39 32 2E 3<br>73 65 72 3D 70 66<br>30 0D 0A 56 69 61<br>55 44 50 20 31 33<br>77 88 3B 62 72 61<br>4B 61 63 31 30 35<br>otocol Call Or<br>SIP                                                                                                    | the second second | MV E<br><u>Å'' 2Å''</u><br>MV E<br>MV E | Call Destination (<br>0001@192.16/                                                            | Number / Address)<br>8.12.89;user=phone                                                                   | Call Str<br>2018-12-13                                                         | art Date & Time<br>4:31:51.678927                                                                         | Call Duratio                                                                         | n Protoco<br>8 <sipcaliid>10</sipcaliid>                                                                                                    | 1 Specific Info<br>512947817                                                    | Hex Dump                              |
| C AA 14<br>3 6A D3<br>C 59 13 (<br>0 73 69<br>8 2E 31<br>2 65 20 9<br>0 53 49 9<br>E 31 36<br>3 68 3D<br>Call ID<br>0<br>1                                                                                                    | 92 ÅÅ EB 00 90 8F<br>7E 00 00 40 11 09<br>74 13 C4 03 56 2F<br>70 3Å 30 30 32 30<br>32 2E 38 39 3B 75<br>53 49 50 2F 32 2E<br>50 2F 32 2E 30 2F<br>38 2E 31 32 2E 31<br>7Å 39 68 47 34 62<br>Call Status Pr<br>Active<br>Active                                                                                                    | 12         4D         56         08         00         4'           09         CO         A8         0C         E2         CI           05         49         4E         56         49         5:           40         31         39         32         2E         3:           73         65         72         3D         70         6:           30         DD         A5         6:         9:         5:           55         44         50         20:         31         3:           37         38         3B         62         72         6:           4E         6:         3:         1:         30:         35:           otocol         Call Or         Call Or         SIP         SIP                                                                                                    | the second second | MV E<br><u>A''2A''</u><br>ZOINVITE<br>2004192.16<br>USET=pho<br>2.0 Via:<br>/UDP 192<br>178; bran<br>bKac1055<br>ddress)<br>es.com<br>es.com                                                                                                    | Call Destination (<br>0001@192.16<br>0002@192.16                                              | Number / Address)<br>8.12.83.user=phone<br>8.12.89.user=phone                                             | Call St<br>2018-12-13<br>2018-12-13                                            | art Date & Time<br>4:31:51.678927<br>4:31:51.684865                                                       | Call Duratio<br>00:00:00.85646<br>00:00:00.85052                                     | n Protoco<br>8 <sipcaliid>10<br/>9 <sipcaliid>10</sipcaliid></sipcaliid>                                                                                                 | ,<br>I Specific Info<br>1512947817<br>1513918527                                | Hex Dump                              |
| CC AA 14<br>3 6A D3 (<br>C 59 13 (<br>0 73 69 (<br>8 2E 31 (<br>E 65 20 (<br>5 3 49 (<br>5 3 49 (<br>3 68 3D (<br>Call ID (<br>1 2 )                                                                                                    | 92 ÅÅ EB 00 90 8F<br>7E 00 00 40 11 09<br>74 13 C4 03 56 2F<br>70 3Å 30 30 32 30<br>32 2E 38 39 3B 75<br>53 49 50 2F 32 2E<br>50 2F 32 2E 30 2F<br>38 2E 31 32 2E 30<br>2F 32 4E 40<br>Call Status Pr<br>Active<br>Active<br>Active                                                                                                    | 12 4D 56 08 00 4'<br>09 C0 A8 0C B2 Ct<br>D5 49 4E 56 49 55<br>40 31 39 32 2E 3<br>73 65 72 3D 70 6'<br>55 44 450 20 31 3'<br>37 38 3B 62 72 5'<br>4B 61 63 31 30 3'<br>otocol Call Or<br>SIP<br>SIP                                                                                                    | +         +           0 A8         j0 <sup>(m)</sup> 0 A8         j0 <sup>(m)</sup> 0 A8         j0 <sup>(m)</sup> 1 45         Y Å Å Y           1 36         sip:002           3 6F         8.12.89;           1 3A         ne SIP/2.0           1 6E         1.168.12;           5 35         ch=29h64           1001@audiccode         1000@audiccode           1003@audiccode         1003@audiccode                                                                                                    | HV E<br><u>À''2À''</u><br>MV E<br>1009192.16<br>UUSETPHO<br>VUSETPHO<br>VUDF 192<br>VUDF 192<br>VUDF 192<br>UDF 195<br>HKac1055<br>ddress)<br>es.com<br>es.com<br>es.com                                                                                                    | Call Destination<br>0001@192.16<br>0002@192.16<br>0003@192.16                                 | Number / Address)<br>3.12.83;user=phone<br>3.12.83;user=phone<br>3.12.83;user=phone                       | Call Str<br>2018-12-13<br>2018-12-13<br>2018-12-13                             | art Date & Time<br>4:31:51.678927<br>4:31:51.684865<br>4:31:51.694138                                     | Call Duratio<br>00:00:30.85642<br>00:00:00.85052<br>00:00:00.84125                   | n Protoco<br>8 <sipcaliid>10<br/>9 <sipcaliid>10<br/>7 <sipcaliid>10</sipcaliid></sipcaliid></sipcaliid>                                                                 | /<br>ISpecific Info<br>/<br>1512947817<br>/513918527<br>/515426587              | → Hex Dump                            |
| CC AA 14<br>3 6A D3<br>IC 59 13 (<br>0 73 69<br>8 2E 31 :<br>E 65 20 (<br>0 53 49 (<br>E 31 36 (<br>3 68 3D (<br>Call ID (<br>1 2 3 )                                                                                                    | 92 AA EB 00 90 8F<br>7E 00 00 40 11 09<br>C4 13 C4 03 56 2F<br>70 3A 30 30 32 30<br>32 2E 38 39 3B 75<br>53 49 50 2F 32 2E 30<br>7A 39 68 47 34 62<br>Call Status Pr<br>Active<br>Active<br>Active<br>Active                                                                                                    | 12 4D 56 08 00 4<br>19 CO A8 0C B2 CL<br>D5 49 4E 56 49 57<br>40 31 39 32 2E 3;<br>73 65 72 3D 70 6;<br>30 DD A8 56 69 6;<br>55 44 50 20 31 3;<br>73 83 B6 62 72 61<br>4B 61 63 31 30 3;<br>otacol Call Or<br>SIP<br>SIP<br>SIP                                                                                                    | the second second | MV E<br><u>A''2A''</u><br>VOINVITE<br>000192.16<br>user=pho<br>.0 Via:<br>.UUDP 192<br>178; bran<br>bKac1055<br>ddress)<br>es.com<br>es.com<br>es.com                                                                                                    | Call Destination (<br>0001@192.16<br>0002@192.16<br>0003@192.16<br>0003@192.16                | Number / Address)<br>8.12.89;user=phone<br>8.12.89;user=phone<br>8.12.89;user=phone<br>8.12.89;user=phone | Call Str<br>2018-12-13<br>2018-12-13<br>2018-12-13<br>2018-12-13               | art Date & Time<br>4:31:51.678927<br>4:31:51.68465<br>4:31:51.694138<br>4:31:51.703024                    | Call Duratio<br>00:00:00.85646<br>00:00:00.86025<br>00:00:00.84125<br>00:00:00.84237 | n Protoco<br>8 <sipcaiiid>10<br/>9 <sipcaiiid>10<br/>7 <sipcaiiid>10<br/>1 <sipcaiiid>10</sipcaiiid></sipcaiiid></sipcaiiid></sipcaiiid>                                 | I Specific Info<br>512947817<br>513918527<br>515426687<br>516927287             | → Hex Dump                            |
| C AA 14<br>3 6A D3<br>1C 59 13 (<br>20 73 69 13<br>38 2E 31<br>38 2E 31<br>38 2E 31<br>38 32<br>25 349 9<br>25 349 9<br>25 349 9<br>25 349 9<br>26 30<br>20 73<br>20 73 69<br>10 53 49 9<br>20 53 49 9<br>20 53 | 92 ÅÅ EB 00 90 8F<br>7E 00 00 40 11 09<br>74 13 C4 03 56 2F<br>70 3Å 30 30 32 30<br>32 2E 38 39 3B 75<br>53 49 50 2F 32 2E<br>50 2F 32 2E 30 2F<br>38 2E 31 32 2E 31<br>7Å 39 68 47 34 62<br>Call Status Pr<br>Active<br>Active<br>Active<br>Active<br>Active                                                                                                    | 12         4D         56         08         00         4'           09         CO         A8         0C         B2         CL           05         49         4E         56         49         5:           40         31         39         32         2E         3:           73         65         72         3D         70         61           30         DD         A5         65         45         55           55         44         50         20         31         33           37         38         3B         62         72         61           4B         61         63         31         30         55           otocol         Call O         31         30         35           SIP         SIP         SIP         SIP         SIP           SIP         SIP         SIP         SIP         SIP                                                                                                    | the second second | HV E<br>Å'' * Å''<br>VÕINVITE<br>OØ192.16<br>user=pho<br>0 Via:<br>VUDP 192<br>178; bran<br>bKaclOS5<br>ddress)<br>es.com<br>es.com<br>es.com<br>es.com<br>es.com                                                                                                    | Call Destination (<br>0001@192.16<br>0002@192.16<br>0003@192.16<br>0004@192.16<br>0005@192.16 | Number / Address)<br>3.12.89;user=phone<br>3.12.83;user=phone<br>3.12.83;user=phone<br>3.12.83;user=phone | Call Str<br>2018-12-13<br>2018-12-13<br>2018-12-13<br>2018-12-13<br>2018-12-13 | art Date & Time<br>4:31:51.678927<br>4:31:51.684865<br>4:31:51.703024<br>4:31:51.703024<br>4:31:51.714412 | Call Duratio<br>00:00:00.85646<br>00:00:00.85052<br>00:00:00.84125<br>00:00:00.82098 | n Protoco<br>8 <sipcaliid>10<br/>9 <sipcaliid>10<br/>7 <sipcaliid>10<br/>1 <sipcaliid>10<br/>3 <sipcaliid>10</sipcaliid></sipcaliid></sipcaliid></sipcaliid></sipcaliid> | I Specific Info<br>512947817<br>513918527<br>515426587<br>516827287<br>51829287 | → Hex Dump<br>→ CDR View              |

#### PacketScan™ Packet Data Analyzer

| PAA Packet Data Analyzer - Summary View - O X |                                                                                                    |                             |                    |                       |                    |                        |                    |                      |                    |                    |                  |                     |                     |                  |                        |                        |             |                   |                                                                                                    |                                                                                             |                          |                           |                  |    |
|-----------------------------------------------|----------------------------------------------------------------------------------------------------|-----------------------------|--------------------|-----------------------|--------------------|------------------------|--------------------|----------------------|--------------------|--------------------|------------------|---------------------|---------------------|------------------|------------------------|------------------------|-------------|-------------------|----------------------------------------------------------------------------------------------------|---------------------------------------------------------------------------------------------|--------------------------|---------------------------|------------------|----|
| File V                                        | ew Call                                                                                                    | Summary Pi                  | rotocol Cor        | nfiguration           | s GUIC             | onfiguratio            | ons Help           | )                    |                    |                    |                  |                     |                     |                  |                        |                        |             |                   |                                                                                                    |                                                                                             |                          |                           |                  |    |
| × 🖳                                           | ' <del>' 2</del>                                                                                                    | ¥   🖤   🏲                   |                    | 1 🖄 si                | r 116   1          | SIP                    |                    |                      | SI                 | how All C          | Calls            |                     |                     | <b>-</b>         |                        |                        |             |                   |                                                                                                    |                                                                                             |                          |                           |                  |    |
| Call Sur                                      | nmary Re                                                                                                    | egistraton Summa            | ary Alert Su       | ummary                |                    |                        |                    |                      |                    |                    |                  |                     |                     |                  |                        |                        |             |                   |                                                                                                    |                                                                                             |                          |                           |                  |    |
| Call #                                        | SSRC                                                                                                    | Payload                     | Packet<br>Beceiver | Conversal<br>1 MOS/B  | Listening<br>MOS/B | Packets                | Missing<br>Packets | Duplicate<br>Packets | Out Of<br>Sequence | Average<br>Gap(ms) | Average<br>Delau | Avera               | ge Averag           | e Cumul<br>Packe | ativi Max/Min<br>Gan   | Max/Min                | Max/Min     | Max/Min<br>BTDela | Average<br>BTDela                                                                                                    | luupHdr<br>CBC                                                                              | luupPaylo<br>CBC         |                           |                  | ^  |
| @Call#                                        | )00001 Ca                                                                                                    | aller:1001@audic            | codes.com          | Callee:0001           | @192.168           | 12.89;user             | =phone Cal         | ld:1185343           | 755732000          | 5219@192           | 168.12.17        | '8 Call Sta         | artTime:2018        | 12-13 18:3       | 7:04.344 Cal           | Duration: 0            | 0:00:40.357 | 1110 0101         |                                                                                                    |                                                                                             | 0.10                     |                           |                  | _  |
| <b>%</b> 1                                    | 17453                                                                                                    | . PCMU/8000                 | 2023               | 4.20 /                | 4.20 /             | 0 / 0.00               | 0 / 0.00           | 0 / 0.00             | 0 / 0.00           | 20.00              | 0.00             | 0.00                | 0                   | 0                | 31.82                  | 117-11                 | 1.48 /      | 0.589             | 0.392                                                                                                    | 0/0                                                                                         | 0/0                      |                           |                  |    |
| 21<br>200                                     | 15003                                                                                                    | . PCMU/8000                 | 2015               | 4.20 /                | 4.20 /             | 0 / 0.00               | 0 / 0.00           | 0 / 0.00             | 0 / 0.00           | 20.02              | 0.00             | 0.00                | 0                   | 0                | 32.72                  | 12/-12                 | 1.64 /      | 5.286             | 4.657                                                                                                    | 0/0                                                                                         | 0/0                      |                           |                  |    |
|                                               | 13144                                                                                                    | PCMU/8000                   | Codes.com          | 4 20 /                | 4 20 /             | 0 / 0 00               | n / n nn           | 0 / 0 00             | 291732000<br>07000 | 20.00              | 0.00             |                     | artime:2018<br>N    | -12-13 18:3<br>N | 7:04.352 Cal<br>32.06  | 127-11                 | 3177        | 0.281             | 0.237                                                                                                    | 070                                                                                         | 070                      |                           |                  |    |
| 2                                             | 15020                                                                                                    | . PCMU/8000                 | 2015               | 4.20 /                | 4.20 /             | 0 / 0.00               | 0 / 0.00           | 0/0.00               | 0/0.00             | 20.02              | 0.00             | 0.00                | Ő                   | Ő                | 37.12                  | 17/-16                 | 2.18 /      | 5.515             | 5.227                                                                                                    | 0/0                                                                                         | 0/0                      |                           |                  |    |
| @Call#                                        | )00003 Ca                                                                                                    | iller:1003@audic            | codes.com          | Callee:0003           | @192.168           | 12.89;user             | =phone Cal         | lld:1185647          | 598732000          | 5219@192           | .168.12.17       | '8 Call Sta         | artTime:2018        | 12-13 18:3       | 7:04.360 Cal           | Duration: 0            | 0:00:40.336 |                   |                                                                                                    |                                                                                             |                          |                           |                  |    |
| <b>3</b> 03                                   | 58308                                                                                                    | . PCMU/8000                 | 0 2022             | 4.20 /                | 4.20 /             | 0/0.00                 | 0/0.00             | 0/0.00               | 0/0.00             | 20.00              | 0.00             | 0.00                | 0                   | 0                | 26.80                  | 67-6                   | 3.107       | 0.298             | 0.153                                                                                                    | 0/0                                                                                         | 0/0                      |                           |                  |    |
| Cal#                                          | 14361<br>100004 Ca                                                                                                   | ller:1004@audic             | codes.com          | 4.207<br>Callee:0004  | 4.207<br>@192.168  | 12.89:user             | =phone Cal         | ld:1185760           | 479732000          | 20.02<br>)5219@192 | 168.12.17        | 0.00<br>'8 Call Sta | o<br>artTime:2018   | -12-13 18:3      | 32.72<br>7:04.369 Call | Duration: 0            | 1.647       | 0.303             | 4.300                                                                                                    | 070                                                                                         | 070                      |                           |                  |    |
| <b>%</b> 4                                    | 15404                                                                                                    | . PCMU/8000                 | 2023               | 4.20 /                | 4.20 /             | 0 / 0.00               | 0 / 0.00           | 0 / 0.00             | 0 / 0.00           | 20.00              | 0.00             | 0.00                | 0                   | 0                | 32.06                  | 12/-11                 | 1.54 /      | 0.308             | 0.244                                                                                                    | 0/0                                                                                         | 0/0                      |                           |                  |    |
| <b>2</b> 4                                    | 15025                                                                                                    | . PCMU/8000                 | 2014               | 4.20 /                | 4.20 /             | 0 / 0.00               | 0 / 0.00           | 0 / 0.00             | 0 / 0.00           | 20.02              | 0.00             | 0.00                | 0                   | 0                | 27.67                  | 77-7                   | 1.26 /      | 5.585             | 4.881                                                                                                    | 0/0                                                                                         | 0/0                      |                           |                  |    |
|                                               | 13229                                                                                                    | er:1005@audic<br>PCMLI/8000 | codes.com          | Callee:0005<br>4 20 7 | @192.168<br>4 20 7 | 12.89;user<br>0 / 0 00 | phone Cal          | 0 / 0 00             | 182732000          | 20.00              | .168.12.17       | 18 Call Sta         | art Lime: 2018<br>0 | -12-13 18:3<br>0 | 7:04.376 Call<br>37.14 | Duration: U<br>17.7-16 | 2 23 /      | 0.275             | 0.275                                                                                                    | 070                                                                                         | 070                      |                           |                  |    |
| <b>2</b> 5                                    | 15022                                                                                                    | . PCMU/8000                 | 2021               | 4.20 /                | 4.20 /             | 0/0.00                 | 0 / 0.00           | 0/0.00               | 0/0.00             | 20.00              | 0.00             | 0.00                | Ő                   | 0                | 32.72                  | 127-12                 | 1.64 /      | 5.607             | 5.226                                                                                                    | 0/0                                                                                         | 0/0                      |                           |                  |    |
| @Call#                                        | )00006 Ca                                                                                                    | aller:1006@audic            | codes.com          | Callee:0006           | @192.168           | 12.89;user             | =phone Cal         | lld:1186153          | 323732000          | 15219@192          | .168.12.17       | '8 Call Sta         | artTime:2018        | 12-13 18:3       | 7:04.393 Cal           | Duration: 0            | 0:00:40.328 | l i               |                                                                                                    |                                                                                             |                          |                           |                  |    |
| <b>%</b> 6                                    | 15420                                                                                                    | PCMU/8000                   | 2021               | 4 20 /                | 4 20 7             | 0/0.00                 | 0/000              | 0/0.00               | 0/0.00             | 20.00              | 0.00             | 0.00                | n                   | n                | 32.06                  | 127.11                 | 1 59 /      | 0.515             | 0.515                                                                                                    | 070                                                                                         | 070                      |                           |                  | •  |
| Column                                        | Width 📑                                                                                                    |                             |                    |                       |                    |                        |                    |                      |                    |                    |                  |                     |                     |                  |                        |                        |             |                   |                                                                                                    |                                                                                             |                          |                           |                  |    |
| TimeS                                         | amp F                                                                                                    | rame Number                 |                    | 192.168.12.1          | 178                |                        | 1                  | 92.168.12.8          | 39                 |                    |                  |                     |                     | [                | Find                   |                        |             |                   |                                                                                                    |                                                                                             |                          |                           |                  |    |
|                                               |                                                                                                    |                             |                    |                       |                    | INVITE                 |                    |                      |                    |                    |                  |                     |                     | === SIP          | Layer ===              |                        | -           | =                 |                                                                                                    |                                                                                             |                          |                           |                  | ^  |
| 00.                                           | 00.000                                                                                                    | 0                           | 5060               | · -                   |                    |                        |                    | -                    | 5060               |                    |                  |                     | HDR<br>HDR          |                  |                        |                        |             | =                 | INVITE s<br>Via: SIP                                                                                                    | ip:0001<br>/2.0/UD                                                                          | @192.168.1<br>P 192.168. | 2.89;user=<br>12.178;bra  | phone<br>nch=z9  | 20 |
| 00.                                           | 00.135                                                                                                    | 32                          | 5060               | ⊢ 🖌                   | 9                  | SIP/2.0 200            | OK                 |                      | 5060               |                    |                  |                     | HDR                 |                  |                        |                        |             | = 1               | Max-Forw                                                                                                    | ards: 7                                                                                     | 0                        |                           |                  |    |
|                                               |                                                                                                    |                             |                    | 1                     |                    | ACK                    |                    |                      |                    |                    |                  |                     | HDR                 |                  |                        |                        |             | =                 | From: <s<br>To: <sin< td=""><td>ip:1001</td><td>@audiocode<br/>92 168 12</td><td>s.com&gt;;tag=<br/>89:user=ph</td><td>=lcll8</td><td>15</td></sin<></s<br> | ip:1001                                                                                     | @audiocode<br>92 168 12  | s.com>;tag=<br>89:user=ph | =lcll8           | 15 |
| 00.                                           | 00.172                                                                                                    | 44                          | 5060               |                       |                    |                        |                    | -                    | 5060               |                    |                  |                     | HDR                 |                  |                        |                        |             | =                 | Call-ID:                                                                                                    | 118534                                                                                      | 3755732000               | 5219@192.1                | 68.12.           | .: |
| 00.                                           | 00.195                                                                                                    | 52                          | 6300               | ·                     | BT                 | P ( PCMU/8             | 3000 )             | <b>_</b>             | 1024               |                    |                  |                     | HDR<br>HDR          |                  |                        |                        |             | =                 | CSeq: 1<br>Contact:                                                                                                    | INVITE<br><sip:1< td=""><td>0010192 16</td><td>8 12 178&gt;</td><td></td><td></td></sip:1<> | 0010192 16               | 8 12 178>                 |                  |    |
|                                               |                                                                                                    |                             |                    |                       | BT                 |                        | 3000 1             |                      |                    |                    |                  |                     | HDR                 |                  |                        |                        |             | =                 | Supporte                                                                                                    | d: em,t                                                                                     | imer, repla              | ces, path, r              | esourc           | 26 |
| 00.                                           | 00.199                                                                                                    | 55                          | 6300               | _  ●                  |                    |                        | ,                  |                      | 1024               |                    |                  |                     | HDR<br>HDR          |                  |                        |                        |             | =                 | Allow: R<br>User-Age                                                                                                    | EGISTER                                                                                     | ,OPTIONS,I<br>iocodes-Si | NVITE, ACK, (             | CANCEL<br>Mediar |    |
|                                               |                                                                                                    |                             |                    |                       |                    |                        |                    |                      |                    |                    |                  |                     | HDR                 |                  |                        |                        |             | =                 | Content-                                                                                                    | Type: a                                                                                     | pplication               | /sdp                      |                  | ~  |
|                                               |                                                                                                    |                             |                    |                       |                    |                        |                    |                      |                    |                    |                  | <                   |                     |                  |                        |                        |             |                   | <b>~</b> · · ·                                                                                                    | • • •                                                                                       |                          |                           | >                | +  |
| 1                                             | ↓ ]> []> RTP Packets Graph ]> Average Jitter Distribution ]> E-Model ]> T.38 Analysis ]> Call Graph / Call Summary / |                             |                    |                       |                    |                        |                    |                      |                    |                    |                  |                     |                     |                  |                        |                        |             |                   |                                                                                                    |                                                                                             |                          |                           |                  |    |
|                                               |                                                                                                    |                             |                    |                       |                    |                        |                    |                      |                    |                    |                  |                     |                     |                  |                        |                        |             |                   |                                                                                                    |                                                                                             |                          |                           |                  |    |

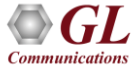

# NetSurveyorWeb™ Lite Monitoring System

- The NetSurveyorWeb<sup>™</sup> Lite system comprises of three tier distributed architecture driven by non-intrusive hardware probes, web server, intelligent software, and a database engine.
- All components of the system reside at the PROBE-PC. The architecture allows the user to simply deploy it at multiple locations in the network and perform critical measurements.

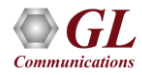

# **Delay Measurement in NetSurveyorWeb™ Lite**

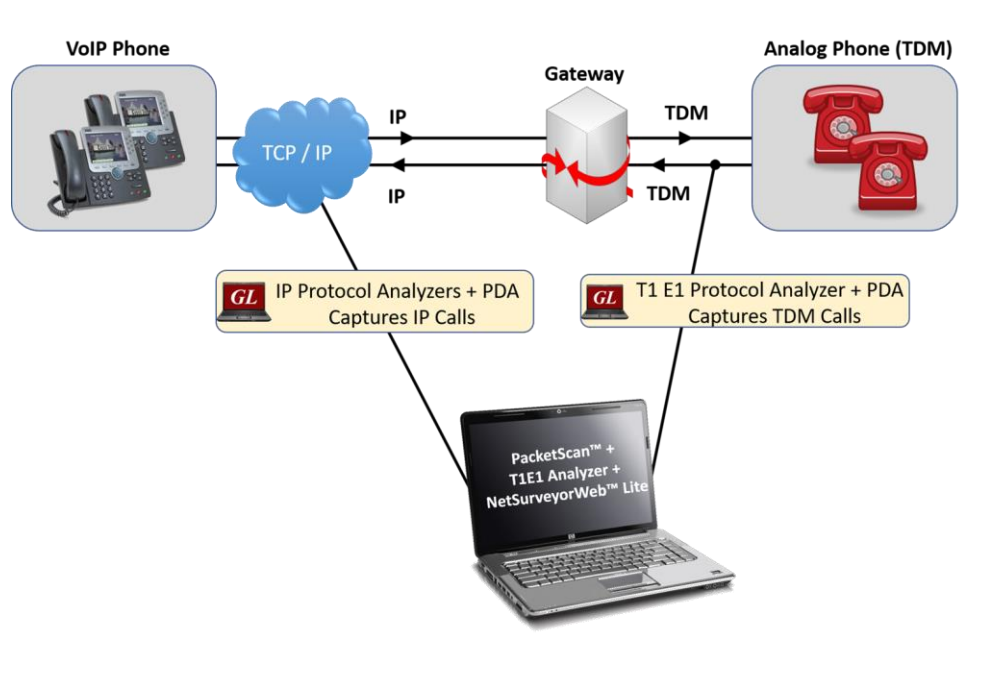

- NetSurveyorWeb<sup>™</sup> Lite works with Delay Measurement tools to analyse captured voice traffic and provide precise one-way delay metrics.
- For a given call which traverse through Gateway, traffic is sampled at both TDM and IP analyzer at the same point of time running in the same server.
- These captured segments of SIP and ISDN calls will be saved in \*.pcm formats. These samples will be given to delay measurement module which compares the time differences between matching burst from the two samples and provides the delay metrics.

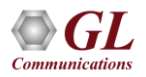

#### NetSurveyorWeb™ Lite - Data view

| •    | Data    | 🔥 Reports       | 9         | Alarm <i>s</i>     | 🔒 User            | Sy:<br>\$ 201:                          | stem Status a<br>8-09-25 15:02 | at<br>1:32 | •        |           |               |          |           |         |               |             |           |                |
|------|---------|-----------------|-----------|--------------------|-------------------|-----------------------------------------|--------------------------------|------------|----------|-----------|---------------|----------|-----------|---------|---------------|-------------|-----------|----------------|
| Ouic | k CDR   | All Calls       |           |                    |                   |                                         |                                |            |          |           |               |          |           |         |               |             |           |                |
| Date | : 2018  | 3-09-03 🖬 20    | 18-09-25  | i 📷 Time : [       | 00.00.0           | n 🚖 23                                  | 50.50                          | Ok         |          |           |               |          |           |         |               |             |           |                |
| То   | day Ye  | esterday Last   | 7 Days L  | ast 30 Day         | s All             | <u> </u>                                | . 37. 37                       | _          | _        |           |               |          |           |         |               |             |           |                |
|      | Acti    | ons V Oueru     | Execution | Time : 0.2         | 9283 Seco         | unds                                    |                                |            |          |           |               |          |           |         |               |             |           |                |
|      | ¥       | (351)           |           |                    |                   |                                         |                                |            |          |           |               |          |           |         | _             |             |           |                |
|      | Quick S | earch: CALL I   | D         | •                  |                   | GO                                      |                                |            |          |           |               |          | Page Size | 20      | ▼ Sort O      | rder : STAI | RTTIME DI | ESC            |
|      |         | SING            | CALL ID   | PROBE N            | AME STAR          | TTIME                                   |                                | CALLE      | r c      | ALLEE     | CRV           | TX PORT  | RX PORT   | TIMESLO | BEARER        | CHANNEL     | INTERFAC  | CE TYPE        |
|      | • Call  | Flow 🔒 1        | 1215      | ISDN-E1            | 2018              | 8-09-04 19:                             | 31:51.340                      | 85567      | 82104 7  | 685612904 | 12            | 1        | 2         | 16      | 4             |             | Primary F | Rate Interface |
|      | ∕®wa    | aveSurfer       | Dov       | vnload wav         | file : <u>121</u> | <u>5.wav</u>                            |                                |            |          |           |               |          |           |         |               |             | 1         |                |
|      |         |                 |           |                    |                   |                                         |                                |            |          |           |               |          |           |         |               |             |           |                |
|      | +       |                 | ****      | ***                |                   | +++++++++++++++++++++++++++++++++++++++ |                                | -          | +++      |           | <b>)</b>      | +        |           |         | <b>**</b> *** |             |           |                |
|      |         | r I             |           |                    |                   |                                         |                                |            |          |           |               |          |           |         |               |             |           |                |
|      | l       |                 |           |                    | <b>K</b> Back     | ward                                    | ▶Play / 🛙 I                    | Pause      | NFo      | rward     | <b>⊲</b> ×Tog | gle Mute |           |         |               |             | J         |                |
|      | = Call  | Flow 🖶 2        | 1214      | ISDN-E1            | 2018              | 8-09-04 19                              | 31:41.240                      | 85567      | 82102 7  | 685612902 | 11            | 1        | 2         | 16      | 2             |             | Primary F | Rate Interface |
|      | Input   | Start Time      |           | Elapsed            | ASL               | AF                                      | RMS                            | Noise      | MaxP (d  | B) MaxN   | (dB)          | DC (dB)  | % Fax     | % Voice | % Digits      | % Idle      | Stat      | Modem(i)       |
|      | E1      | 09/19/20181     | 9:32:59   | 119.535<br>119.535 | -12.9471          | 26.60075                                | -18.6981                       | -100       | -0.50520 | 9 -100    |               | -27.9102 | 5.88235   | 16.122  | 9.80392       | 68.1917     | Success   | V.17@12000     |
|      | • Call  | Flow <b>3</b> 3 | 1213      | ISDN-F1            | 2019              | 3-09-04 16                              | 56:18.799                      | 85567      | 782103 7 | 685612903 | 10            | 1        | 2         | 16      | 3             | 40.0000     | Primary   | Rate Interface |
|      | + Call  | Flow 🔒 4        | 1212      | ISDN-E1            | 2018              | 3-09-04 16                              | :55:57.515                     | 85567      | 82102 7  | 685612902 | 9             | 1        | 2         | 16      | 2             |             | Primary I | Rate Interface |

# One-Way Delay Metrics in NetSurveyorWeb™ Lite

| GL NetSurveyorWeb         |                                                                              | 🚀 💸 Refresh                          | Protocol Type ISDN (PDA)          | ▼ My Account                               |
|---------------------------|------------------------------------------------------------------------------|--------------------------------------|-----------------------------------|--------------------------------------------|
| 🤦 GI                      | 🖪 Data 🚯 Reports 🕥 Alarms                                                    | System Status at 2018-12-13 14:15:59 |                                   |                                            |
| Quick CDR                 | Delay and vqt Calls \ Delay + vqt<br>Date : 2018-12-13 2018-12-13 Time : 000 | 00:00 🗘 23:59:59 🗘 🔼                 |                                   |                                            |
| All Calls                 | Today Yesterday Last 7 Days Last 30 Days A                                   | н                                    | One Way Delay Metrics (Min, M     | ax, Average)                               |
| Passed Calls              | Actions - Query Execution Time : 0.07500                                     | Seconds                              | 1                                 |                                            |
| Speech Metric Y           | Quick Search: CALL ID                                                        | <b>•</b> • • • •                     | ▶ ▶ ▶ ▶ ▶ ▶ Page Size: 2(         | ) • Sort Order : STARTTIME DESC            |
| ASL < -20                 | SINo CALL ID CALLER C                                                        | ALLEE START TIME MinDelay O          | UT MaxDelay OUT AvqDelay OUT MinD | elay IN MaxDelay IN AvgDelay IN POLQAMIN 📥 |
| AF > 90                   | Call Flow 🖶 1 333022 1023 0                                                  | D230 2018-12-13 10:22:57.175 19      | 26 23 64                          | 70 68 4.07                                 |
| NOISE > 50<br>VOICE% > 90 | Call Flow 🖶 2 333021 1022 0                                                  | 0220 2018-12-13 10:22:57.169 23      | 25 24 60                          | 66 61 3.78                                 |
| IDLE% < 20                | 🔲 🛲 Call Flow 🚔 3 333020 1021 0                                              | 0210 2018-12-13 10:22:57.163 20      | 22 20 63                          | 68 64 4.12                                 |
| Delay Calls               | 🔲 💷 Call Flow 🚔 4 333019 1020 00                                             | 0200 2018-12-13 10:22:57.158 21      | 25 24 64                          | 68 65 4.04                                 |
| Custom CDR 🗸 🗸            | 🔲 💷 Call Flow 🖶 5 333018 1019 0                                              | 0190 2018-12-13 10:22:57.152 21      | 23 22 60                          | 63 61 4.08                                 |
| CDR                       | 🔲 🗰 Call Flow 🖶 6 333017 1018 0                                              | 0180 2018-12-13 10:22:57.146 22      | 23 22 60                          | 67 63 4.26                                 |
|                           | 🔲 ໜ Call Flow 🖶 7 333016 1017 0                                              | 0170 2018-12-13 10:22:57.140 20      | 24 23 60                          | 64 61 4.27                                 |
| Delay and vqt Calls       | 🗆 🚥 Call Flow 🖶 8 333015 1016 0                                              | 0160 2018-12-13 10:22:57.134 20      | 21 20 62                          | 67 63 4.11                                 |
| Delay + vqt               | 🔲 ໜ Call Flow 🖶 9 333014 1015 0                                              | 0150 2018-12-13 10:22:57.128 22      | 26 23 59                          | 66 60 3.83                                 |
| 🏥 Default KPIs 🔹 🔪        | 🔲 🗰 Call Flow 🖶 10 333023 1014 0                                             | 0140 2018-12-13 10:22:57.122 21      | 24 22 57                          | 62 59 4.27                                 |
| Basic KPIs                | 🔲 🚥 Call Flow 🖶 11 333013 1013 0                                             | 0130 2018-12-13 10:22:57.116 21      | 23 22 60                          | 67 62 4.21                                 |
| Voice Analysis(VBA)       | Call Flow 🖶 12 333012 1012 0                                                 | 0120 2018-12-13 10:22:57.110 19      | 22 20 64                          | 71 68 4.12 🔻                               |
| Delay Measurments         |                                                                              |                                      |                                   | • • •                                      |

• All delay metrics from different capture and analysis tools are consolidated into central database and presented in web-browser to drill down to calls-of-interest.

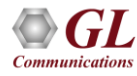

#### **Delay Measurement KPI**

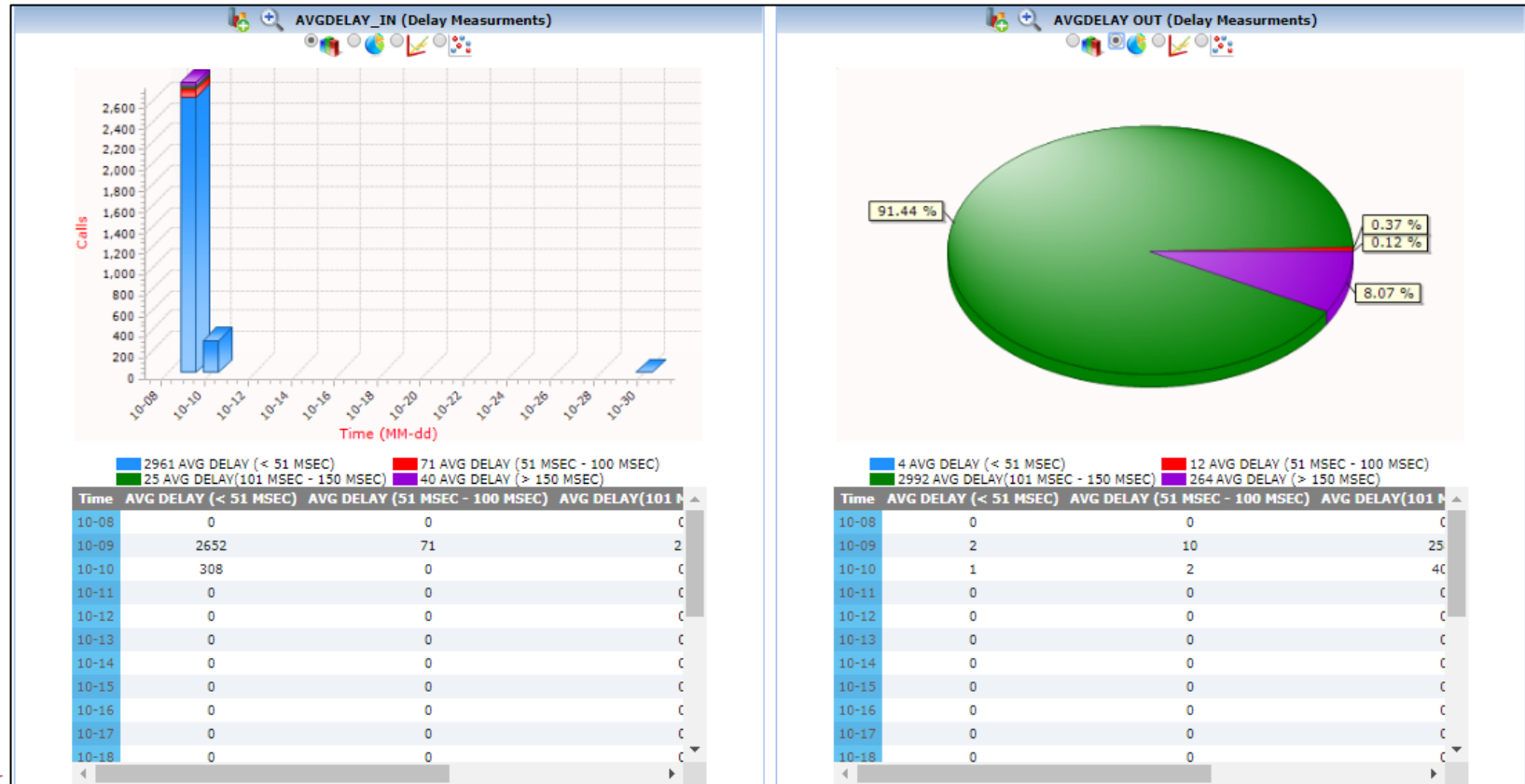

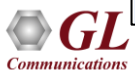

# Thank you!

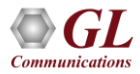